# SOMPO JAPAN SİGORTA DİJİTAL KAMERALI HASAR DOSYA YÖNETİMİ OTOANALİZ KULLANIM KILAVUZU

Hasar Destek ve Denetim Koordinatörlüğü

12.11.2016

#### 1) Dijital Hasar Tespit Uygulamaları

Dijital Hasar tespit masası işleyişi

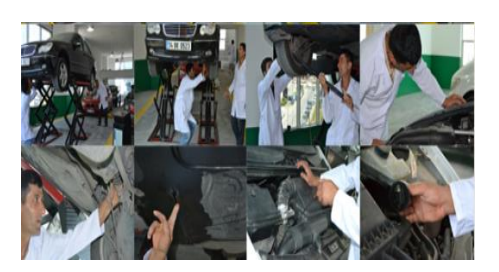

Mevcut Anlaşmalı Servis şebekesine ait Onarım Merkezlerinde eksper görevlendirmeye gerek görülmeyen hasarların, Sompo Özel Onarım ile ilgili dosyaların Şirket merkezinde Dijital Hasar Tespit Uzmanı tarafından elektronik ortamda servise bağlanarak, hasar tespiti ve mutabakat yapması gerekli görülen hallerde, onarım aşamalarını kontrol etmesi ve onarım maliyetinin kontrol altına alınması ile ilgili uygulama esaslarıdır.

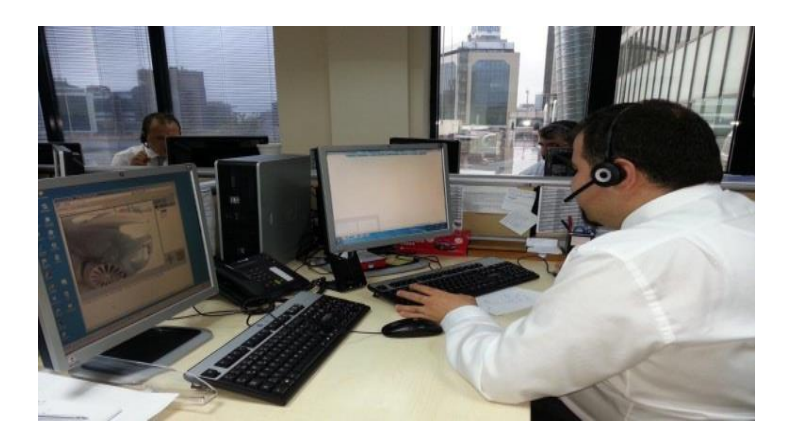

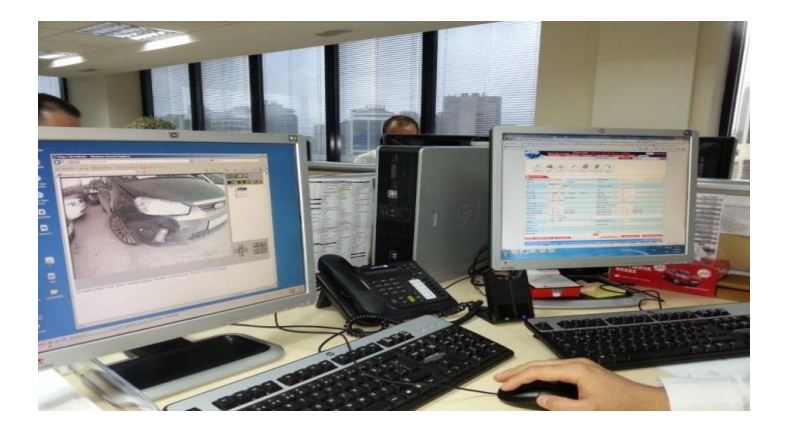

#### Dijital Hasar tespit masası işleyişi

- Servis tarafından ihbarı yapılarak açılan dosyanın Oto analiz ekranına entegrasyonundan sonra, servis ile irtibata geçerek hasar tespitlerinin yapılması. Hasar ve evrakların tetkikinden sonra servis noktası ile Otoanaliz üzerinden online bağlantı kurularak araç görsel evraklar üzerinden incelenerek, sistem üzerinden hasar onarım onayı verilir. Dosyanın sistemsel kontrollerini müteakip, tedarik süreci başlatılır.
- İncelenen ve değerlendirilen dosyalarda sakıncalı bir durum olduğunda dosyaya Saha Denetim Uzmanı atamasının yapılarak gerekli inceleme ve araştırma koordinasyonu sağlanır. Gelecek bilgi doğrultusunda dosyaya onay verilir, aksi durumlarda ise dosya şüpheli hasar araştırma grubuna devredilerek aynı anda yukarıda bahsi geçen şüpheli durumların tespiti sonrası dosyaya eksper ataması yapılır.

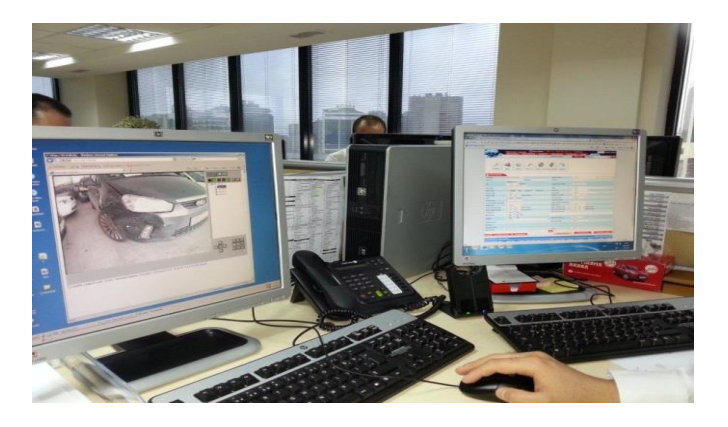

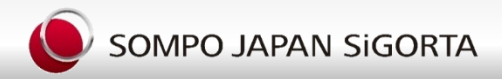

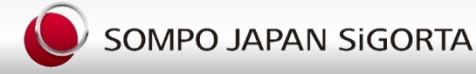

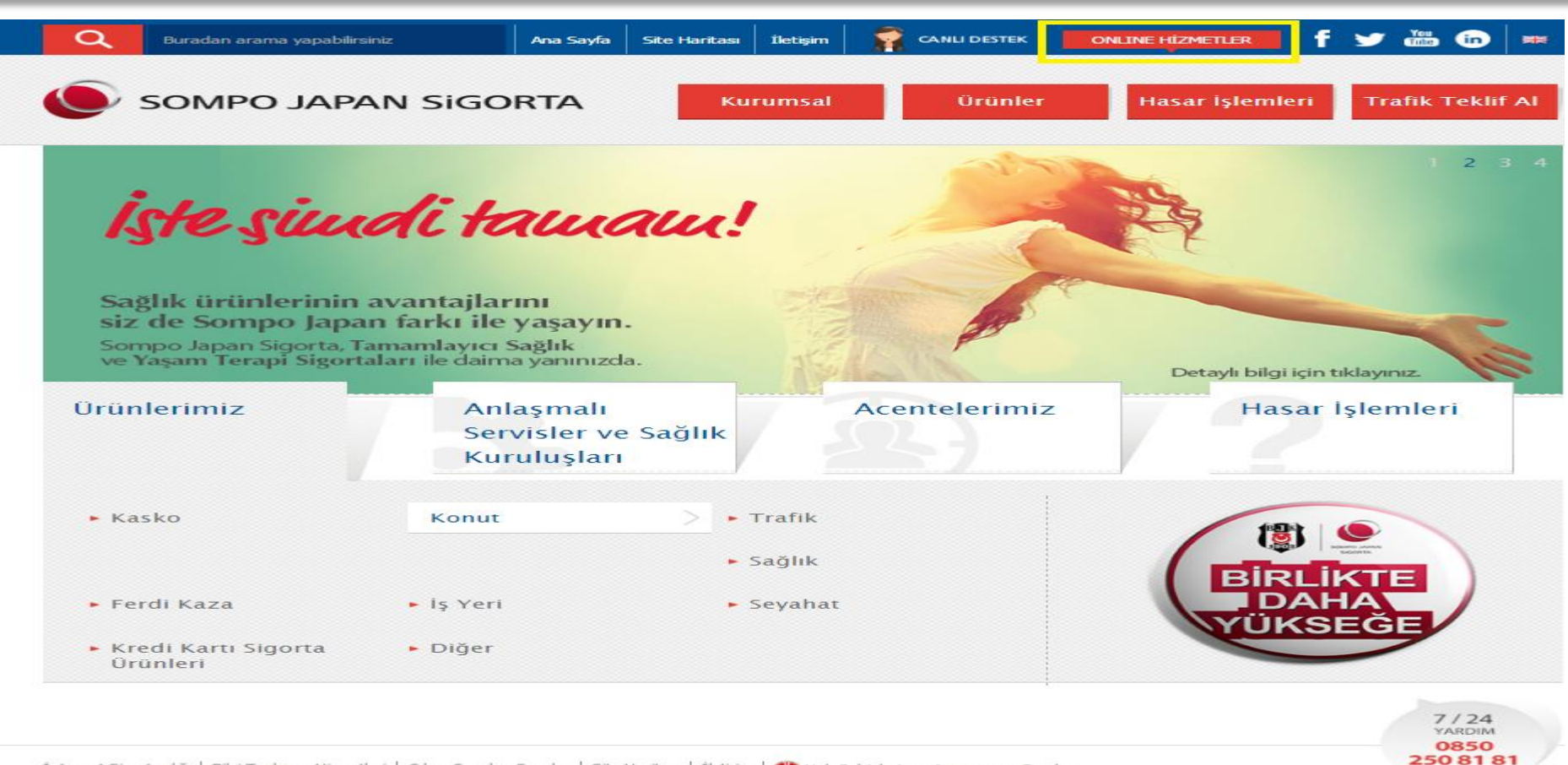

Internet Sigortacılığı | Bilgi Toplumu Hizmetleri | Sıkça Sorulan Sorular | Site Haritası | İletişim | 🌇 Hak Sahiplerince Aranmayan Paralar

Sompo Japan Sigorta Otoanaliz sayfasına bu yoldan ulaşılabilmektedir. <u>www.sompojapansigorta.com.tr</u> kurumsal web sayfasından Online Hizmetlerden, Yetkili işlemler Eksper Özel Bölümü linki seçilir.

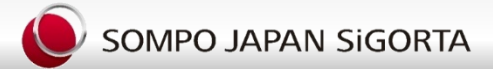

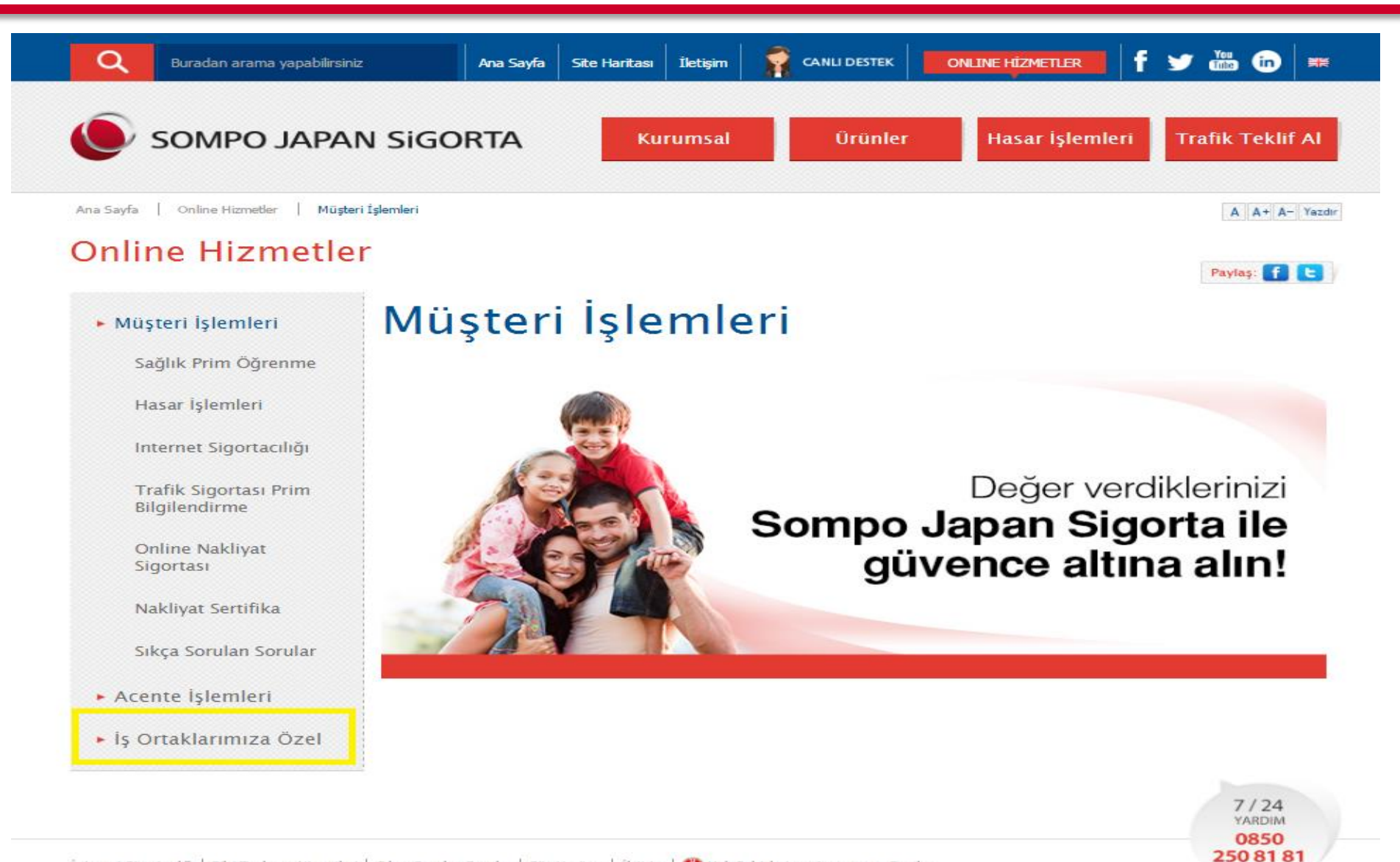

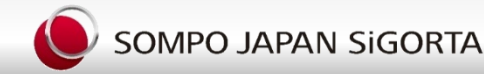

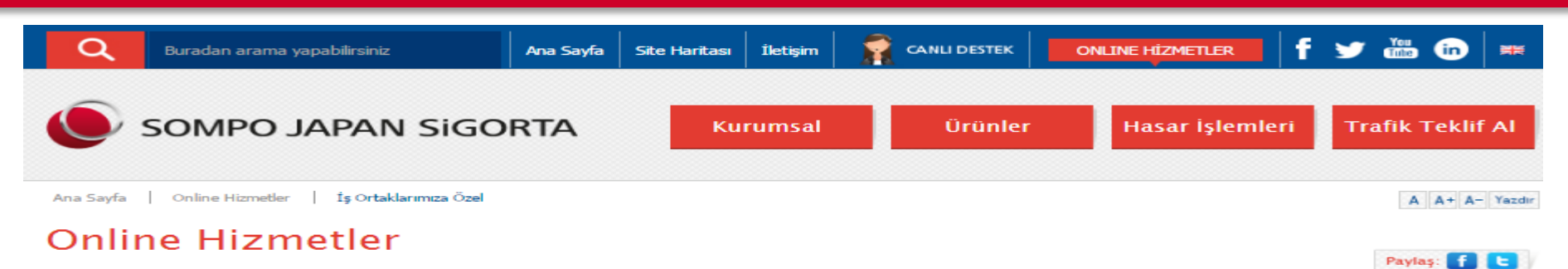

#### Müşteri İşlemleri

#### İş Ortaklarımıza Özel

#### Acente İşlemleri

#### İş Ortaklarımıza Özel

İhaleli Araç Satışı

Yedek Parça Tedarik Sistemi

Eksper Özel

Eksper Başvurusu

Anlaşmalı Otopark Uygulamaları

Sompo Japan Özel Onarım Uygulaması

Sompo Japan Mobil Onarım Uygulaması

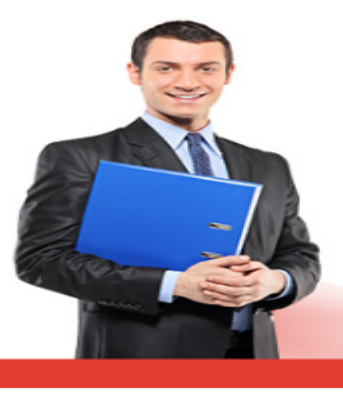

#### Değerli iş ortaklarımız, size özel hizmetlerimize bu bölümden ulaşabilirsiniz.

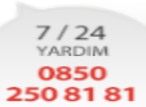

İnternet Sigortacılığı | Bilgi Toplumu Hizmetleri 🛛 Sıkça Sorulan Sorular 🗍 Site Haritası 🗎 İletişim 🛛 🍈 Hak Sahiplerince Aranmayan Paralar

Sompo Japan Sigorta Otoanaliz sayfasına bu yoldan ulaşılabilmektedir. <u>www.sompojapansigorta.com.tr</u> kurumsal web sayfasından Online Hizmetlerden, Yetkili işlemler Eksper Özel Bölümü linki seçilir.

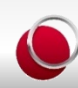

| Ì                    | 🤗 Fiba Sigorta - Windows Internet Explorer                                                      |                    |
|----------------------|-------------------------------------------------------------------------------------------------|--------------------|
|                      |                                                                                                 |                    |
|                      | Kullanıcı Adı:         Şifre:         Kurum Kodu:         Kurum Kodu:         Biriş             |                    |
| HASAR ARA            | IMA DOSYA INCELENE ANASAYFA ŞIFRE DEGIŞTIR FAVORİLERİM YADIM <<< >>                             | 12.4.2011 18:16:11 |
| Istatistikler Eksper | Veritabani Digi Arama Multicat Online Sigorta Katalog Bağlantılar Uzman Admin Otodişi<br>Modülü |                    |
|                      | SOMPO JAPAN                                                                                     |                    |
|                      | Hasar Yönetim Sistemi'ne<br>Hoş Geldiniz.                                                       | hys                |

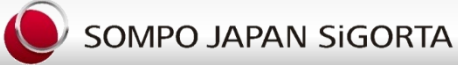

|                                  | ANKARA / ERBA OTOMOTĪV   |                                     |             |             |          |       |                                 |           |          |                            |                |            |                        |                        |       |  |
|----------------------------------|--------------------------|-------------------------------------|-------------|-------------|----------|-------|---------------------------------|-----------|----------|----------------------------|----------------|------------|------------------------|------------------------|-------|--|
| - Aller                          | Yeni Hasa                | r Hasa                              | ar Arama    | Anasayfa    | Logout   | Şifre | Değişti                         | ir 🛛 Yarı | lım      |                            |                |            |                        |                        |       |  |
| XLL                              |                          |                                     |             |             |          | Orj   | .Tedaril                        | kçiler    | Logos    | uz Orj.Te                  | darikçiler     |            |                        |                        |       |  |
| 🕙 HASAR ARAMA                    |                          |                                     |             |             |          |       |                                 |           |          |                            |                |            |                        |                        |       |  |
| Dosya No                         |                          | Otom                                | natik İhba  | ır : 🗖      |          |       |                                 |           |          | Eksper                     | Rapor No       |            |                        |                        |       |  |
| Sigorta Şekli                    | Tümü ▼                   |                                     |             |             |          |       |                                 |           |          | Dosya S                    | itatüsü        |            |                        | Tümü 🔻 E-İmzalı: 🗌     |       |  |
| Servis Adı                       |                          |                                     |             |             |          |       |                                 |           |          | Şasi No                    |                |            |                        |                        | 17    |  |
| MarkaTümü                        |                          |                                     |             |             |          |       |                                 |           | Sigortal | lı Araç Plaka              |                |            |                        |                        |       |  |
| Servis Türü                      | ervis Türü Tümü 🔻        |                                     |             |             |          |       |                                 |           |          | Anlaşm                     | alı Servis     |            |                        |                        |       |  |
| Hasar Tarihi                     | // (gg/aa/yyyy)          |                                     |             |             |          |       |                                 |           |          | Mağdur                     | Araç Plaka     |            |                        |                        |       |  |
| Bölge                            | Tümü                     |                                     |             | •           | •        |       |                                 |           |          | İncelen                    | nedeki Dosyala | rim        |                        |                        |       |  |
| Açılış Tarihi                    | Seçiniz 🔻                |                                     |             |             |          |       |                                 |           |          | Tedarik                    |                |            |                        |                        |       |  |
| Pert                             | Pert Normal              |                                     |             |             |          |       |                                 |           |          | Sigortalı Adı / Mağdur Adı |                |            |                        | 1                      |       |  |
|                                  | 🗌 Ön Rapor 🔲 Al          | ternati                             | f Tamir     |             |          |       |                                 |           |          |                            |                |            |                        |                        |       |  |
|                                  |                          |                                     |             |             |          |       | Ar                              | а         | A        | rşiv Dos                   | yalarını Gönde | r          |                        |                        |       |  |
| 200 Sonuç içinde 0 - 10          | arası sonuçlar           |                                     |             |             |          |       |                                 |           |          |                            |                |            |                        |                        |       |  |
| Kayıt Tarihi                     |                          |                                     | Arşiv D     | osya No     | Rapor No | SS    | Ted.                            | Rapor     | Tür      | E-<br>imza                 | Plaka          | Marka      | Servi                  | is Adı                 | Statu |  |
| 22.08.2013                       |                          | 2                                   | 01330723858 |             | ø        |       | I.                              | K         |          | 11-TC-006                  | HONDA          | ERB/       | A MOTORLU ARAÇLAR SEVİ | Açık                   |       |  |
| 200200012953714 No               | 'lu Poliçenin Önceki Has | 201330713300 ANKARA / ERBA OTOMOTÍV |             |             |          |       | Dosya Yöneticisi:MEHMET CİĞERCİ |           |          |                            |                |            |                        |                        |       |  |
| 200200012953714 No<br>(Resimler) | arları                   | Resimler                            |             |             |          |       |                                 |           |          |                            |                |            |                        |                        |       |  |
| 21.08.2013                       |                          |                                     | 2           | 01331114469 |          | Ó     |                                 | E?        | т        |                            | 06-BK-8970     |            | ERB/                   | A MOTORLU ARAÇLAR SEVİ | Açık  |  |
| 21.08.2013                       |                          |                                     | 2           | 01330723770 |          | Ö     |                                 | Ξ¢        | K        | -                          | 6-ABC-20       | VOLKSWAGEN | ERB/                   | A MOTORLU ARAÇLAR SEVİ | Açık  |  |
| 20.08.2013                       |                          | 2                                   | 01330723704 |             | Ö        | Т     | E4                              | K         |          | 06-AP-3151                 | HYUNDAI        | ERB/       | A MOTORLU ARAÇLAR SEVİ | Açık                   |       |  |

I-CAP Ekranları üzerinden servisiniz için gerçekleşen dosya ihbarları OtoAnaliz Ekranı içerisine sistemsel saat ve tarih çerçevesinde yukarıda yer alır şekilde ekran içerisine düşer.

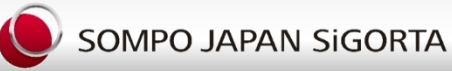

|       | Ara                                                                         |                            |                     |                    |                        |                   |       |             |                        |               |            |                   |                       |                    |                 |                    |
|-------|-----------------------------------------------------------------------------|----------------------------|---------------------|--------------------|------------------------|-------------------|-------|-------------|------------------------|---------------|------------|-------------------|-----------------------|--------------------|-----------------|--------------------|
| LİSTE | DYI                                                                         | OSYA İŞ Y                  | (ÜKÜ ARAŞTIR        | RMACI              |                        |                   |       |             |                        | U             | ZMAN       | TÜM LİSTE         | UZMA                  | N FAR              | K LİS. TARİ     | H ARAL             |
| 200 S | onuç içinde i                                                               | 30 - 40 aras               | sı sonuçlar         |                    |                        |                   |       |             |                        |               |            |                   |                       |                    | Arama 4         | .8246 sa           |
| EHOM  | ONARIM                                                                      | <u>Not</u>                 | <u>Kayıt Tarihi</u> | <u>Sahte</u><br>H. | <u>İhbar</u><br>Tarihi | <u>E-</u><br>imza | SS    | <u>Ted.</u> | <u>Mobil</u><br>Onarım | Rapor         | <u>USS</u> | <u>Dosya No</u>   | <u>5</u>              | <u>Tür</u>         | <u>Eksper</u>   | <u>Plaka</u>       |
| >>>   |                                                                             |                            | 20-08-2013 17:23:18 |                    | 20-08-2013             | -                 | Ö     | т           |                        | ľ             |            | 201330723704      | 6                     | к                  | ANKARA / ERBA O | 06-<br>AP-<br>3151 |
| >>>   |                                                                             |                            | 20-08-2013 17:03:23 |                    | 20-08-2013             | -                 | Ó     |             |                        | ľ             |            | 201331114421      | 8                     | т                  | GÜNYAŞAR OTO SA | 31-<br>LF-<br>486  |
| >>>   |                                                                             |                            | 20-08-2013 16:26:14 |                    | 20-08-2013             | -                 | Ó     | т           |                        | ľ             |            | 201330723639      | 8                     | к                  | (O.Z.)LEVENT OT | 44-<br>HL-<br>618  |
| >>>   |                                                                             |                            | 20-08-2013 16:23:17 |                    | 20-08-2013             | -                 | Ö     | т           |                        | ľ             |            | 201331002588      | 8                     | к                  | SUN SERVİS GIDA | 34-<br>VK-<br>0954 |
|       | 200200012350683 'NO LU POLIÇENÎN DÎĞER HASARLARI (Plaka ve Şasi No Ya Göre) |                            |                     |                    |                        |                   |       |             |                        |               |            |                   |                       |                    |                 |                    |
|       | Kayıt<br>Tar:                                                               | 2012<br>09:37:01           |                     |                    | Ø                      |                   |       | ľ           |                        | 201231003425  | ۵          | к                 | OLIMPIA<br>CAM 2      | 34-<br>VK-<br>0954 | Tamam           |                    |
| >>>   | Ø                                                                           |                            | 20-08-2013 16:09:29 |                    | 20-08-2013             | -                 | Ö     | TF          |                        | ľ             |            | 201330723665      | 6                     | к                  | ZUHAL OTOMOTİV  | 38-<br>YR-<br>251  |
| >>>   | Ó                                                                           |                            | 20-08-2013 15:29:32 |                    | 20-08-2013             | -                 | Ó     |             |                        | ľ             |            | 201330723581      | 6                     | к                  | ANKARA / ERBA O | 06-<br>AG-<br>1506 |
| >>>   | Ó                                                                           |                            | 20-08-2013 15:18:28 |                    | 20-08-2013             | -                 | Ó     |             |                        | E?            |            | 201330723648      | <u>C</u>              | К                  | ANKARA / ERBA O | 6-NU-<br>789       |
| >>>   |                                                                             |                            | 20-08-2013 15:11:15 |                    | 20-08-2013             | -                 | Ó     |             |                        | Ľ             |            | 201331114397      | 6                     | т                  | ORTAKLAR OTO KA | 07-E-<br>7173      |
| >>>   |                                                                             |                            | 20-08-2013 15:06:04 |                    | 20-08-2013             | -                 | Ó     |             |                        | P             |            | 201331114396      | 8                     | т                  | 68 AKSARAY OTOM | 68-<br>KK-<br>492  |
| >>>   |                                                                             |                            | 20-08-2013 15:04:30 |                    | 20-08-2013             | -                 | Ö     | т           |                        | ľ             |            | 201331002586      | 6                     | к                  | KURTLAR OTO BEK | 41-<br>KL-<br>384  |
|       |                                                                             |                            |                     | •                  | 20020001341            | 3585 '            | NO LU | POLI        | ÇENÎN DÎ               | ĞER HASARLARI | (Plak      | a ve Şasi No Ya ( | Göre)                 |                    |                 |                    |
|       | Kayıt<br>Tar:                                                               | 15-04-<br>2013<br>13:30:26 |                     |                    | Ø                      |                   |       | ľ           |                        | 201331001110  |            | ĸ                 | KURTLAR<br>OTO<br>BEK | 41-<br>KL-<br>384  | Tamam           |                    |

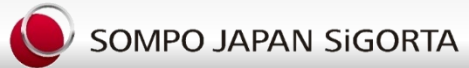

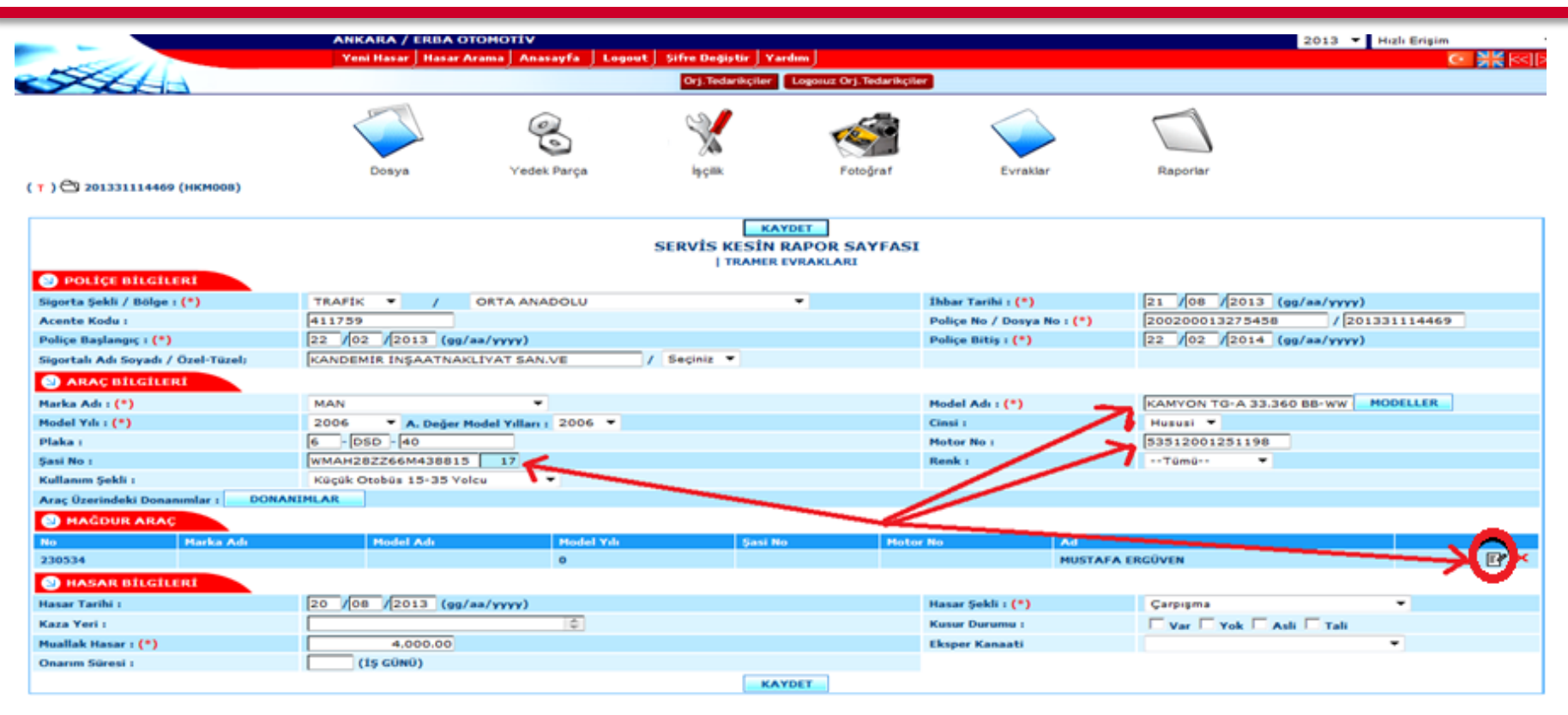

Açılan Ekranda ilk olarak araç bilgileri ruhsat ile kontrol edilerek girilir ,araç marka model bilgilerinin doğru olması ,tedarik için oldukça önemlidir, burada ruhsat ile eşleşmeyen bir durum varsa muhakkak tarafımıza yazılı bilgi veriniz.. Sistemde eksik olan Motor ve Şasi Numaraları kesinlikle girilir. Bu giriş işlemi yapılmaması durumunda dosyada tedarik işlemi sistem tarafından yapılamayacaktır.Daha sonra kaydet butonuna basılarak bu bilgiler dosya içerisine kaydedilir.Bu alandaki Araç bilgileri birebir ruhsat bilgileri ile aynı olmak zorundadır. Ayrıca Araç Bilgileri içerisinde yer alan Sigortalı / Mağdur Aracı getiren adres,email ,iletişim bilgilerini girmek zorundadır.

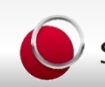

|                                    | ANKARA / ERBA      | отомотіv               |                               |                       |                            | 2013 🔻 Hızlı Erişim                 |  |  |  |  |  |  |
|------------------------------------|--------------------|------------------------|-------------------------------|-----------------------|----------------------------|-------------------------------------|--|--|--|--|--|--|
| section .                          | Yeni Hasar 🛛 Hasar | Arama Anasayfa Logo    | out   Şifre Değiştir   Yardın | J                     |                            | • 💥 🗠                               |  |  |  |  |  |  |
|                                    |                    |                        | Orj. Tedarikçiler Lo          | gosuz Orj. Tedarikçil | er                         |                                     |  |  |  |  |  |  |
|                                    |                    | 0                      |                               |                       |                            |                                     |  |  |  |  |  |  |
| ( К ) 🚭 201330723770 (НКМОО8)      | Dosya              | Yedek Parça            | İşçilik                       | Fotoğraf              | Evraklar                   | Raporlar                            |  |  |  |  |  |  |
| SERVIS KESIN RAPOR SAYFASI         |                    |                        |                               |                       |                            |                                     |  |  |  |  |  |  |
| Sigorta Şekli / Bölge : (*)        | KASKO 🔻 /          | ORTA ANADOLU           | •                             |                       | İhbar Tarihi : <b>(*)</b>  | 21 /08 /2013 (gg/aa/yyyy)           |  |  |  |  |  |  |
| Acente Kodu :                      | 411384             |                        |                               |                       | Poliçe No / Dosya No : (*) | 200200013389667 / 201330723770      |  |  |  |  |  |  |
| Poliçe Başlangıç : (*)             | 10 /03 /2013 (g    | ј/аа/уууу)             |                               |                       | Poliçe Bitiş : (*)         | 10 /03 /2014 (gg/aa/yyyy)           |  |  |  |  |  |  |
| Sigortalı Adı Soyadı / Özel-Tüzel; | ARİF AYGÜN         |                        | / Seçiniz 🔻                   |                       |                            |                                     |  |  |  |  |  |  |
| 🕙 ARAÇ BİLGİLERİ                   |                    |                        |                               |                       |                            |                                     |  |  |  |  |  |  |
| Marka Adı : (*)                    | VOLKSWAGEN         | •                      |                               |                       | Model Adı : (*)            | TOURAN 1.6 FSI 115 HP HIGH MODELLER |  |  |  |  |  |  |
| Model Yılı : (*)                   | 2004 🔻 A. Değer    | Model Yılları : 2004 🔻 |                               |                       | Cinsi :                    | Hususi 🔻                            |  |  |  |  |  |  |
| Plaka :                            | 6 - ABC - 20       |                        |                               |                       | Motor No :                 | BAG088904                           |  |  |  |  |  |  |
| Şasi No :                          | WVGZZZ1TZ4W15213   | 1 17                   |                               |                       | Renk :                     | Tümü 🔻                              |  |  |  |  |  |  |
| Kullanım Şekli :                   | Binek Oto          | •                      |                               |                       |                            |                                     |  |  |  |  |  |  |
| Araç Üzerindeki Donanımlar : DONAN | IMLAR              |                        |                               |                       |                            |                                     |  |  |  |  |  |  |
| 🔄 HASAR BİLGİLERİ                  |                    |                        |                               |                       |                            |                                     |  |  |  |  |  |  |
| Hasar Tarihi :                     | 21 /08 /2013 (gg   | д/аа/уууу)             |                               |                       | Hasar Şekli : (*)          | Cisme Çarpma 🔻                      |  |  |  |  |  |  |
| Kaza Yeri :                        |                    | ÷                      |                               |                       | Kusur Durumu :             | 🗌 Var 🔲 Yok 🔲 Asli 🔲 Tali           |  |  |  |  |  |  |
| Muallak Hasar : (*)                | 1,000.00           |                        |                               |                       | Eksper Kanaati             | •                                   |  |  |  |  |  |  |
| Onarım Süresi :                    | (İŞ GÜNÜ)          |                        |                               |                       |                            |                                     |  |  |  |  |  |  |
|                                    |                    |                        | KAYDE                         | Т                     |                            |                                     |  |  |  |  |  |  |

Araç Bilgi girişleri tamamlandıktan sonra dosyadaki hasar evrağı anlaşmalı tutanak ise yukarıda yer alan Tramer evrakları alanına yüklenir. Evrağın bu alana kesinlikle okunaklı olacak şekilde yüklenmesi gerekmektedir Yüklenecek evrağın tipi (PDF,JPG) maksimum boyut ve edabı ise 1 MB dır)

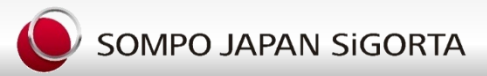

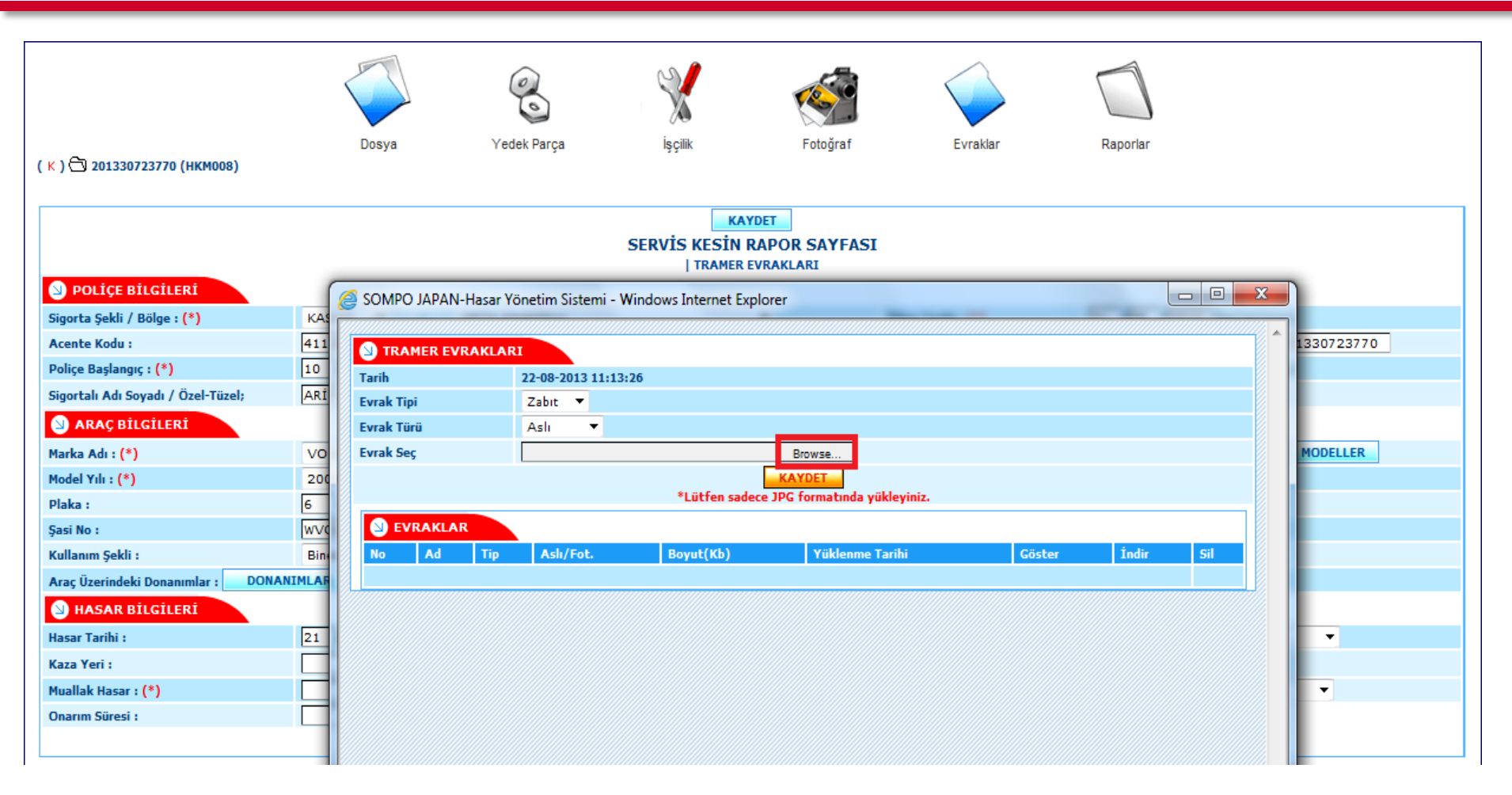

Tramer Evrağı tramer evrakları alanına okunaklı bir şekilde yüklenir. Evrağın Okunaksız olarak yüklenmesi veya boyutunun büyük olması durumunda sisteme yüklenemeyecek ve Tramer işlemleri başlatılamayacaktır.

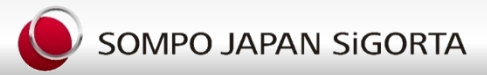

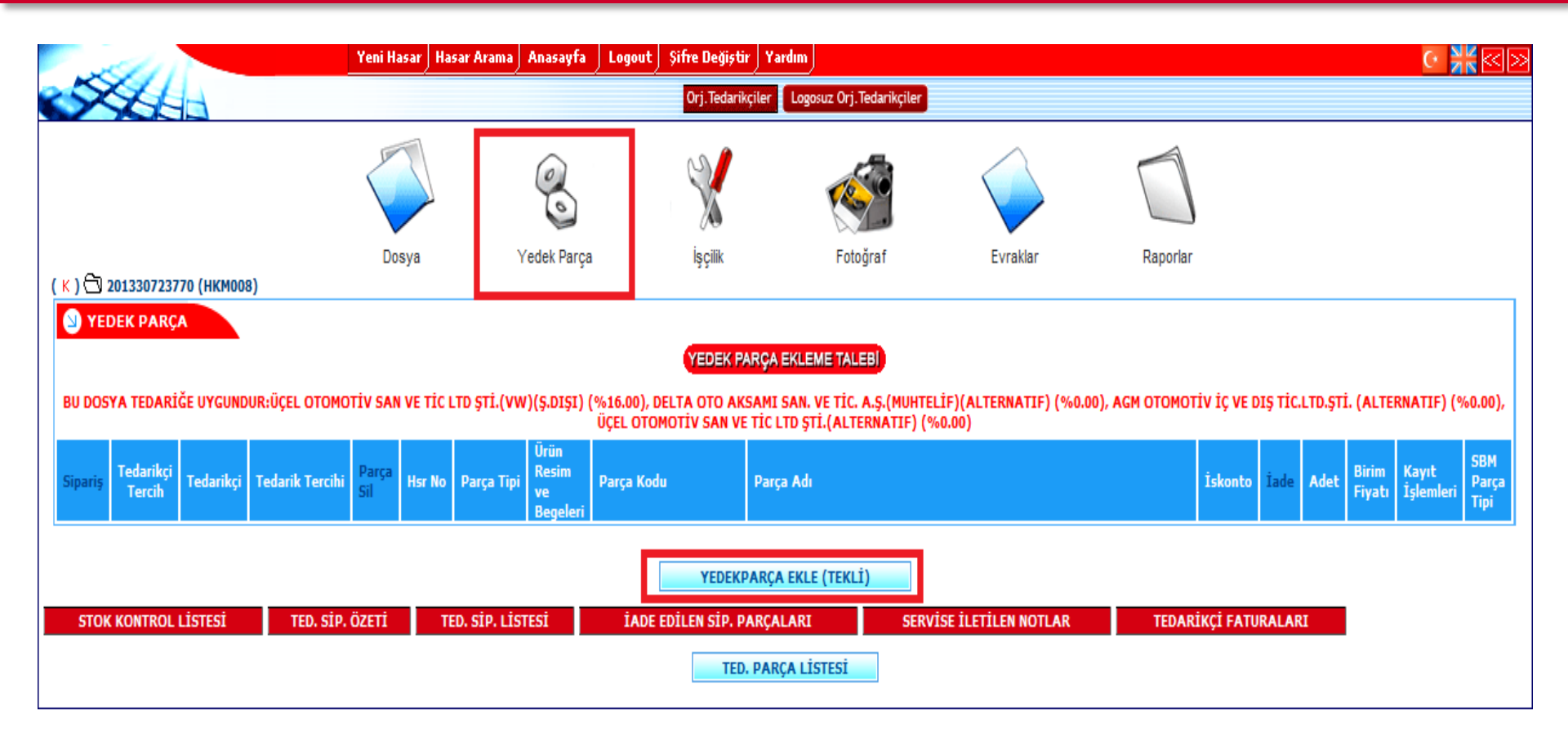

Servis noktası dosya kapak bilgileri ve tramer evraklarını yükledikten sonra Yedek Parça alanına tıklayarak hasarlı parçaların giriş işlemlerine başlatılır.Yedek Parça Ekle alanı seçilir.

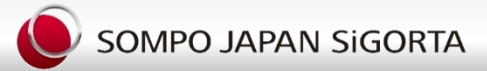

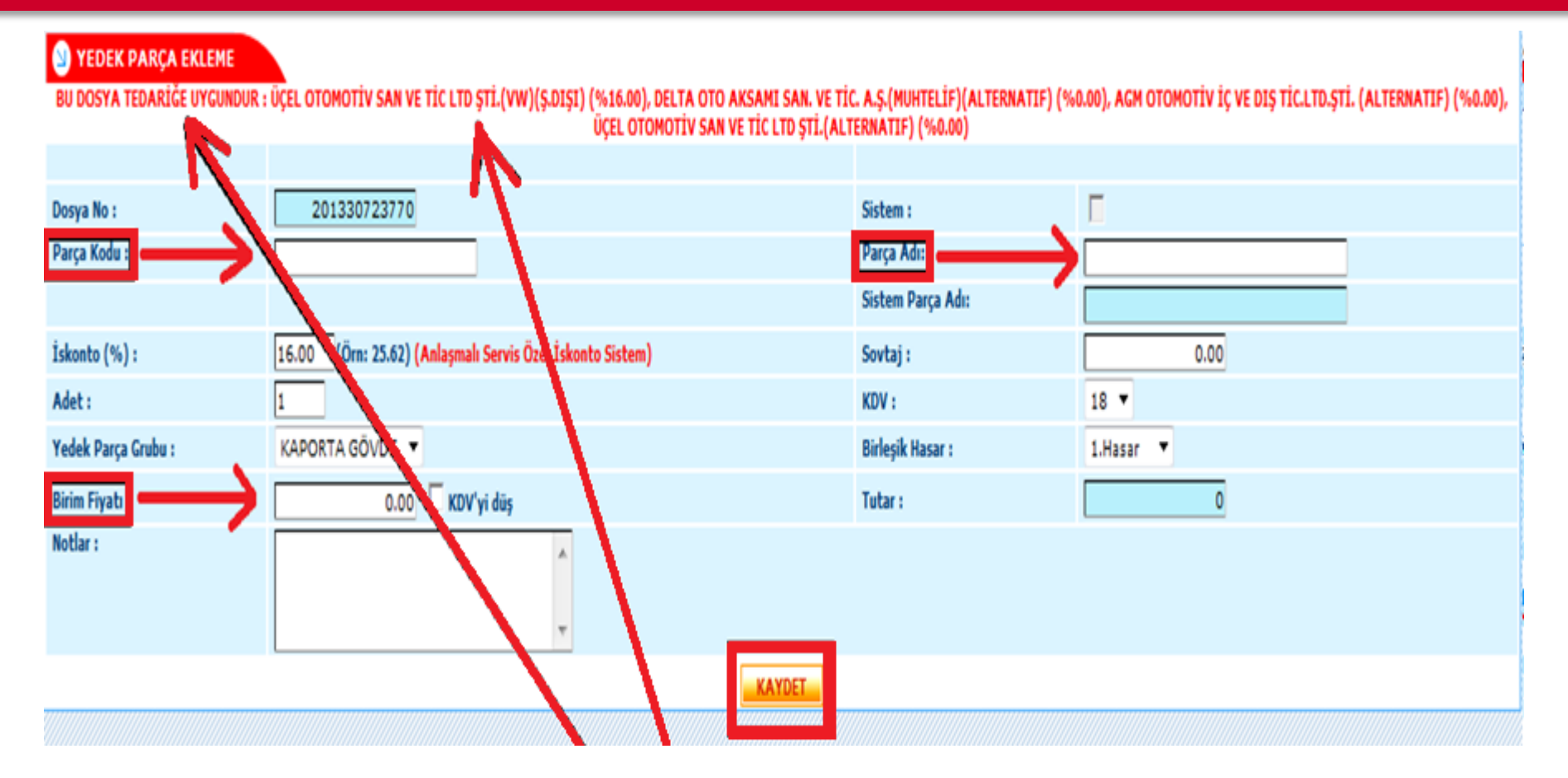

Araç üzerinde değişmesi gereken / Talep edilen parçaların doğru referansları tespit edilerek Parça Kodu alanına Parça Kodu Parça Adı alanına Parça Adı Parça Fiyatı alanına parça fiyatı girişi yapılarak kaydedilir.

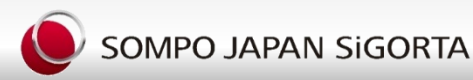

| - an                                                                                                    | Yeni Hasar                  | Hasar Arama Anasayi                   | fa 👃 Logout 🛛 Şifre De                    | ğiştir Yardım                 |                  |                   | (· <b>)</b>                                                        |  |  |  |  |
|----------------------------------------------------------------------------------------------------|-----------------------------|---------------------------------------|-------------------------------------------|-------------------------------|------------------|-------------------|--------------------------------------------------------------------|--|--|--|--|
|                                                                                                    |                             |                                       | Orj. Te                                   | darikçiler 🛛 Logosuz Orj.Te   | darikçiler       |                   |                                                                    |  |  |  |  |
|                                                                                                    |                             | 0                                     | X                                         |                               | $\checkmark$     |                   |                                                                    |  |  |  |  |
| ~ ~ ~                                                                                                    | Dosya                       | Yedek Parça                           | İşçilik                                   | Fotoğraf                      | Evraklar         | Raporlar          |                                                                    |  |  |  |  |
| VEDEK PARÇA  YEDEK PARÇA EKLEME TALEBI BU DOSYA TEDARİĞE UYGUNDUR:SMART OTOMOTİV SAN.VE TİC.LTD.ŞTİ.(MITSUBISHI) (%24.00), ASMİN OTO YEDEK PARÇA LTD ŞTİ(MITSUBISHI)(ALTERNATIF) (%0.00), DELTA OTO AKSAMI SAN. VE TİC. A.Ş.(MUHTELİF)(ALTERNATIF) (%0.00), AGM OTOMOTİV İC VE DIŞ TİC.LTD.ŞTİ. (ALTERNATIF) (%0.00), ÜÇEL OTOMOTİV SAN VE TİC.LTD.ŞTİ.(ALTERNATIF) (%0.00) |                             |                                       |                                           |                               |                  |                   |                                                                    |  |  |  |  |
| Sipariș <mark>Tedarikçi</mark> Tedarikçi Te<br>Tercih Tedarikçi Te                                                                                                    | adarik Tercihi Parça<br>Sil | Hsr No Parça Tipi<br>Res<br>ve<br>Beg | in<br><sup>sim</sup> Parça Kodu<br>geleri | Parça Adı                     |                  | Ískonto Íade Adet | Birim<br>Fiyatı Kayıt<br>İşlemleri <sup>SBM</sup><br>Parça<br>Tipi |  |  |  |  |
|                                                                                                    |                             |                                       | YEDEKPARÇA                                | EKLE (TEKLİ)                  |                  |                   |                                                                    |  |  |  |  |
| STOK KONTROL LİSTESİ                                                                                                    | TED. SİP. ÖZETİ             | TED. SİP. LİSTESİ                     | ÍADE EDÍLE                                | N SİP. PARÇALARI<br>A LİSTESİ | SERVİSE İLETİLEN | I NOTLAR TEI      | DARİKÇİ FATURALARI                                                 |  |  |  |  |

Parça numaraları bilgisine ulaşmanın bir diğer yoluda yedek parça bölümünde Tedarik parça listesi alanına parça numaraları bilgileri talep edilen yedek parça isimlerini sisteme giriş yapmakla mümkün olmaktadır.Parça kodu talebi nedeni ile sisteme girişi yapılan parçaların cevabına yine bu alan içerisine girilerek bakılır.

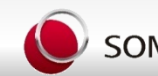

| S TEDARİKÇİDEN KODU İSTENEN PARÇALAR |                 |                                                |            |   |                   |              |                         |                      |                     |  |  |
|--------------------------------------|-----------------|------------------------------------------------|------------|---|-------------------|--------------|-------------------------|----------------------|---------------------|--|--|
| CEVA                                 | PLANMIŞ TALEP   | LER                                            |            |   |                   |              |                         |                      |                     |  |  |
| Sira                                 | Parça Grul      | ou Parça Adı                                   | Parça Kodu |   | Eksper Notu Te    | darikci Notu | Tedarikci               | Talep Tar.           | Cevap Tar.          |  |  |
| Bekle                                | eyen Parça Kodu | Talebi Yoktur.                                 |            |   |                   |              |                         |                      |                     |  |  |
|                                      |                 |                                                |            |   |                   |              |                         |                      |                     |  |  |
| BEKL                                 | EYEN TALEPLER   |                                                |            |   |                   |              |                         |                      |                     |  |  |
| Sira                                 | Parça Grul      | ou Parça Adı                                   | Parça Kodu |   | Eksper Notu Te    | darikci Notu | Tedarikci               | Talep Tar.           | Cevap Tar.          |  |  |
| Bekle                                | eyen Parça Kodu | Talebi Yoktur.                                 |            |   |                   |              |                         |                      |                     |  |  |
|                                      |                 | /                                              |            |   | /                 |              |                         |                      |                     |  |  |
|                                      | ENT PARCA KO    | ULTALEBT                                       |            |   |                   |              |                         |                      |                     |  |  |
|                                      |                 |                                                |            |   |                   |              |                         |                      |                     |  |  |
| PAR                                  | A ADEDÍ : 10    | GONDER                                         |            |   |                   |              |                         |                      |                     |  |  |
| Sira                                 | Parça Grubu     | P> ça Adı                                      | 1          |   | ksper Notu        |              | Tedarikci               |                      |                     |  |  |
| 1                                    | KAPORTA 🔻       | Seçiniz                                        | ▼ 5        |   |                   |              | SMART OTOMOTIV SAN.VE   | İC.LTD.ŞTİ.(MITSUBIS | HI)0332 238 42 07 🔻 |  |  |
| 2                                    | ELEKTRİK 🔻      | Seçiniz<br>AÇILIR TAVAN ÇERÇEVESI, FITIL       | <u> </u>   |   |                   |              | SMART OTOMOTİV SAN.VE   | İC.LTD.ŞTİ.(MITSUBIS | HI)0332 238 42 07 🔻 |  |  |
| 3                                    | MEKANİK 🔻       | AÇILIR TAVAN KAPAĞI, ÇITA<br>ACILIR TAVAN, CAM | =          | • |                   |              | SMART OTOMOTÍV SAN.VE   | İC.LTD.ŞTİ.(MITSUBIS | HI)0332 238 42 07 🔻 |  |  |
| 4                                    | Seçiniz 🔻       | AÇILIR TAVAN, GRUBU                            |            |   |                   |              | SMART OTOMOTIV SAN.VE   | İC.LTD.ŞTİ.(MITSUBIS | HI)0332 238 42 07 🔻 |  |  |
| 5                                    | Seçiniz 🔻       | AÇILIR TAVAN, RÜZGARLIK                        | ču         |   |                   |              | SMART OTOMOTIV SAN.VE   | İC.LTD.ŞTİ.(MITSUBIS | HI)0332 238 42 07 🔻 |  |  |
| 6                                    | Seçiniz 🔻       | AÇILIR TAVAN, SOL DINGIL UZUNLU                | ĞU         |   |                   |              | SMART OTOMOTÍV SAN.VE 1 | ic.ltd.ști.(mitsubis | HI)0332 238 42 07 🔻 |  |  |
| 7                                    | Seçiniz 🔻       | ALARM SISTEMI, SENSÖR                          |            | 1 |                   |              | SMART OTOMOTIV SAN.VE 1 | İC.LTD.ŞTİ.(MITSUBIS | HI)0332 238 42 07 🔻 |  |  |
| 8                                    | Seçiniz 🔻       | ALT ARKA PANEL                                 |            | Г |                   |              | SMART OTOMOTIV SAN.VE   | İC.LTD.ŞTİ.(MITSUBIS | HI)0332 238 42 07 🔻 |  |  |
| 9                                    | Seciniz 🔻       | ALT DIŞ ON PANEL<br>ARKA ALT-TIP İSIM PLAKASI  |            |   |                   |              | SMART OTOMOTIV SAN.VE   | ic.ltd.sti.(mitsubis | HI)0332 238 42 07 🔻 |  |  |
| 10                                   | Seciniz 💌       | ARKA AMBLEM<br>ARKA CAM                        |            |   | <u> </u>          |              | SMART OTOMOTIV SAN VE 1 | IC.LTD.STI.(MITSUBIS | HI)0332 238 42 07 - |  |  |
|                                      |                 | ARKA CAM FİTİLİ<br>ARKA CAM, CITA SACI         |            | Г |                   |              |                         |                      | ,                   |  |  |
|                                      |                 | ARKA CAM, RÜZGARLIK                            |            |   | TEDARIKCIYE GONDE | R            |                         |                      |                     |  |  |

Açılan ekranda parça numarası talep edilen yedek parçaların sırası ile seçilen grup alanı,parça ismi sekmesi ve varsa parça ile ilgili notunu eksper notu kısmına(Örneğin kapı kuşağı,nikelajlı tip,ön panjur iç,dış gibi) yazarak tedarikciye gönder tuşuna basması ile sisteme girilen parça kodu talepleri dosya içeriğine göre uyarlanmış ilgili tedarikci ekranına düşer.

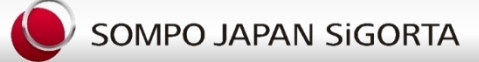

| -    | -              |                        | ARTÜRK OT<br>Yeni Hasar | OMOTIV<br>  Hasar Arama   Anasayfa | Logout Sifre   | Değiştir   Yardım       |                        | 2013 - H<br>OTO DIS   | izlı Erişim       |
|------|----------------|------------------------|-------------------------|------------------------------------|----------------|-------------------------|------------------------|-----------------------|-------------------|
| 5    | XL             | 3                      |                         |                                    | Orj            | .Tedarikçiler Logosuz ( | )rj.Tedarikçiler       |                       |                   |
|      |                | <b>(</b>               |                         | 1 🧐 🕻                              | > >            | < 🔎                     | + (                    | 01                    |                   |
| 18   | 3 20122111206  | Dosya Yed              | ek Parça İş             | çilik. Fotoğraf E                  | Vraklar D.K    | apat Yeniden Aç         | Ek Rapor Aç Rap        | orlar EHOM Arama      |                   |
|      | EDARİKCİDEN    | KODU İSTENEN PARCALA   | R                       |                                    |                |                         |                        |                       |                   |
| EV/  | PLANNIS TALE   | PLER                   |                         |                                    |                |                         |                        |                       |                   |
| ira  | Parça Grubu    | Parça Adı              | Parça Kodu              | Eksper Notu                        | Tedarikci Notu | Tedarikci               |                        | Talep Tar.            | Cevap Tar.        |
| -    | KAPORTA        | ÖN ÇAMURLUK ÇITASI SOL | 6U0853517D              |                                    |                | ÜÇEL OTOMOTİV SAN       | VE TÌC LTD ŞTÌ.(SKODA  | ) 15/08/2013 14:35:11 | 15/08/2013 15:47: |
|      | KAPORTA        | ÖN PANJUR              | 6U0853651A              |                                    |                | ÜÇEL OTOMOTİV SAN       | VE TIC LTD STI. (SKODA | ) 15/08/2013 14:35:11 | 15/08/2013 15:47  |
|      | ELEKTRİK       | sağ far braketi        | 6U0853816               |                                    |                | ÜÇEL OTOMOTİV SAN       | VE TIC LTD STI.(SKODA  | ) 15/08/2013 14:35:11 | 15/08/2013 15:47  |
|      | ELEKTRİK       | sol far braketi        | 600853815               |                                    |                | ÜÇEL OTOMOTİV SAN       | VE TIC LTD STI.(SKODA  | ) 15/08/2013 14:35:11 | 15/08/2013 15:47  |
|      | ELEKTRİK       | sol far sinyali        | 600953041A              |                                    |                | ÜÇEL OTOMOTİV SAN       | VE TIC LTD STI.(SKODA  | ) 15/08/2013 14:35:11 | 15/08/2013 15:47  |
|      | ELEKTRİK       | FAR SOL                | 6U1941017               |                                    |                | ÜÇEL OTOMOTÍV SAN       | VE TÌC LTD ŞTİ.(SKODA  | ) 15/08/2013 14:35:11 | 15/08/2013 15:47  |
|      | KAPORTA        | ÖN ÇAMURLUK SOL        | 098901237               |                                    |                | ÜÇEL OTOMOTİV SAN       | VE TIC LTD ŞTİ.(SKODA  | ) 15/08/2013 14:35:11 | 15/08/2013 15:47  |
|      | KAPORTA        | ÖN TAMPON SPOYLERİ     | 600807717               | ön tampon orta kaplaması           |                | ÜÇEL OTOMOTİV SAN       | VE TIC LTD STI.(SKODA  | ) 15/08/2013 14:35:11 | 15/08/2013 15:47  |
|      | KAPORTA        | ÖN TAMPON              | 600807221               |                                    |                | ÜÇEL OTOMOTİV SAN       | VE TİC LTD ŞTİ.(SKODA  | ) 15/08/2013 14:35:11 | 15/08/2013 15:47: |
| EK   | EYEN TALEPLER  | e .                    |                         |                                    |                |                         |                        |                       |                   |
| ira  | Parça Grubu    | Parça Adı              | Parça Kodu              | Eksper Notu                        | Tedarikci Notu | Tedarikci               |                        | Talep Tar.            | Cevap Tar.        |
| leki | eyen Parça Kod | u Talebi Yoktur.       |                         |                                    |                |                         |                        |                       | Stri Car          |
|      |                |                        |                         |                                    |                |                         |                        |                       |                   |
|      | ENÎ PARÇA K    | DDU TALEBI             |                         |                                    |                |                         |                        |                       |                   |
| A 12 |                | ciniz y GÖNDER         |                         |                                    |                |                         |                        |                       |                   |

Ekranda sistem üzerinden parça talebi yapılmış ve sistem üzerinden parça kodları cevaplanmış dosya içeriği görüntülenmektedir.İlave parça kodu talebi olması durumlarında yeni parça kodu talebi bölümünden kod talebi bir önceki işlemler şeklinde yinelenebilir.

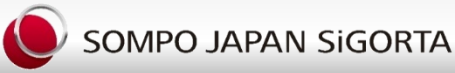

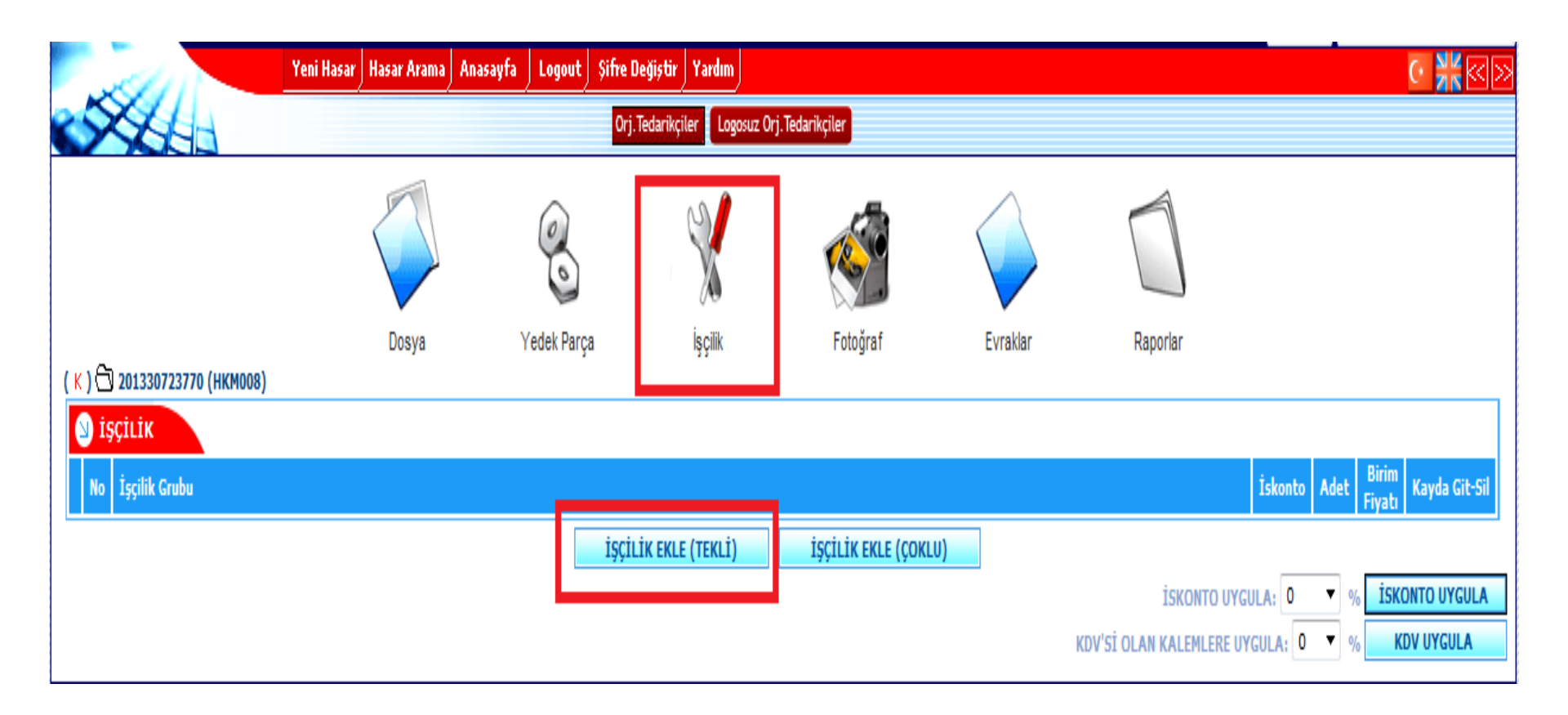

Daha sonra İşçilik alanı seçilir. İşçilik alanı seçildikten sonra işçilik ekle tekli alanı seçilir.

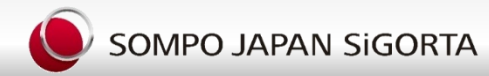

| 🔰 İŞÇİLİK EH  | CLEME                          |              |                     |                  |           |
|---------------|--------------------------------|--------------|---------------------|------------------|-----------|
| Dosya No :    | 201330723770                   |              |                     | Tarih :          |           |
| Adet :        | 1                              |              |                     | İskonto (%) :    | 20 🔻      |
| KDV :         | 18 🔻                           |              |                     | Birleşik Hasar : | 1.Hasar 🔻 |
| Birim Fiyat : | 0.00 T                         | oplam : 0.00 |                     | Tutar :          | 0.00      |
| İşçilik Grubu | Tümü 🔻                         |              | GRUPLAR Parça Adet: |                  |           |
| Notlar        |                                | А<br>        |                     |                  |           |
|               | ELEKTRIK<br>KAPORTA<br>MEKANIK |              | KAYDET              |                  |           |

Daha sonra açılan ekranda uygun olan işçilik grupları seçilir. Hasarlı araç üzerinde yapılacak Tüm onarım operasyonları bu alan üzerinden tek tek seçilerek sistem girişleri yapılır.

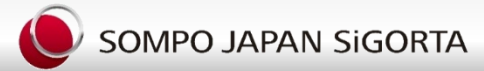

| 💊 iş    | ÇÎLÎK E | KLEME |                                            |                          |                                    |                     |      |      |       |                          |                      |                     |                                   |  |
|---------|---------|-------|--------------------------------------------|--------------------------|------------------------------------|---------------------|------|------|-------|--------------------------|----------------------|---------------------|-----------------------------------|--|
| Dosya   | No :    |       | 201330723770                               |                          |                                    |                     |      |      |       | Tarih :                  |                      |                     |                                   |  |
| Adet :  |         |       | 1                                          |                          |                                    |                     |      |      |       | İskonto (%) :            | 20 🔻                 |                     |                                   |  |
| KDV :   |         |       | 18 🔻                                       |                          |                                    |                     |      |      |       | Birleşik Hasar :         | 1.Hasar 🔻            |                     |                                   |  |
| Birim I | iyat :  |       | 0.00                                       | olam :                   | 0.00                               |                     |      |      |       | Tutar :                  | 0.00                 |                     |                                   |  |
| İşçilik | Grubu   |       | воуа 🔻 в                                   | OVA DETAVI               |                                    | Parça Adet:         |      |      |       |                          |                      |                     |                                   |  |
|         |         |       |                                            |                          |                                    |                     | KAYD | ET   |       |                          |                      |                     |                                   |  |
|         |         |       |                                            | Yeni Parça               | Tamir Edilmiş Parça<br>Komple Boya | Tamir Edilmiş Parça |      |      |       |                          | Yeni Parça<br>Boyası | Tamir Edilmiş Parça | Tamir Edilmiş Parça<br>Kışmı Boya |  |
| Seç     | Adet    | Tutar | İşçilik                                    | ooyasi                   | Komple boya                        | Kishir boya         | Seç  | Adet | Tutar | İşçilik                  | Coyasi               | Komple boya         | Kisiin ooya                       |  |
|         | 1 -     |       | MOTOR KAPUTU                               |                          |                                    |                     |      | 1 🔻  |       | ARKA SASE                |                      |                     |                                   |  |
|         | 1 -     |       | ON PANJUR                                  |                          |                                    |                     |      | 1 🔻  |       | HAVUZ SACI               |                      |                     |                                   |  |
|         | 1 -     |       | ON CAMURLUK                                |                          |                                    |                     |      | 1 🔻  |       | DIKIZ AYNASI-KABI        |                      |                     |                                   |  |
|         | 1 -     |       | ON TAMPON                                  |                          |                                    |                     |      | 1 🔻  |       | ON PODYA SACI            |                      |                     |                                   |  |
|         | 1 🔻     |       | ON TAMPON DEMIRI                           |                          |                                    |                     |      | 1 🔻  |       | TAMPON SPOILERI          |                      |                     |                                   |  |
|         | 1 -     |       | ON PANEL UST SACI                          |                          |                                    |                     |      | 1 🔻  |       | ON SASE                  |                      |                     |                                   |  |
|         | 1 🔻     |       | ON PANEL ALT SACI                          |                          |                                    |                     |      | 1 🔻  |       | ON GOGUS SACI            |                      |                     |                                   |  |
|         | 1 -     |       | ON PANEL KOMPLE                            |                          |                                    |                     |      | 1 -  |       | ORTA DIREK               |                      |                     |                                   |  |
|         | 1 🔻     |       | ON KAPI KOMPLE                             |                          |                                    |                     |      | 1 🔻  |       | ON DIREK                 |                      |                     |                                   |  |
|         | 1 -     |       | ON KAPI SACI                               |                          |                                    |                     |      | 1 -  |       | YAN CERCEVE              |                      |                     |                                   |  |
|         | 1 -     |       | ARKA KAPI KOMPLE                           |                          |                                    |                     |      | 1 -  |       | ARKA IC CAMURLUK         |                      |                     |                                   |  |
|         | 1 🔻     |       | ARKA KAPI SACI                             |                          |                                    |                     |      | 1 -  |       | BAGAJ SPOILERI           |                      |                     |                                   |  |
|         | 1 -     |       | MARSBIYEL                                  |                          |                                    |                     |      | 1 -  |       | TABAN                    |                      |                     |                                   |  |
|         | 1 🔻     |       | TAVAN                                      |                          |                                    |                     |      | 1 🔻  |       | YAN DUVAR SACI           |                      |                     |                                   |  |
|         | 1 -     |       | ARKA ÇAMURLUK                              |                          |                                    |                     |      | 1 🔻  |       | ARKA KABIN ICI           |                      |                     |                                   |  |
|         | 1 -     |       | BAGAJ KAPAGI                               |                          |                                    |                     |      | 1 🔻  |       | ARKA DIREK               |                      |                     |                                   |  |
|         | 1 -     |       | ARKA TAMPON                                |                          |                                    |                     |      | 1 🔻  |       | BAGAJ KAPISI             |                      |                     |                                   |  |
|         | 1 -     |       | ARKA TAMPON DEMIRI                         |                          |                                    |                     |      | 1 🔻  |       | SURGULU YAN KAPI         |                      |                     |                                   |  |
|         | 1 -     |       | ARKA PANEL SACI                            |                          |                                    |                     |      | 1 🔻  |       | YAN KOMPLE               |                      |                     |                                   |  |
|         | 1 -     |       | ÖN TARAF KOMPLE                            |                          |                                    |                     |      | 1 -  |       | ARKA TARAF KOMPLE        |                      |                     |                                   |  |
|         | 1 -     |       | KOMPLE BOYA                                |                          |                                    |                     |      | 1 🔻  |       | KOMPLE BOYA (TAVAN HARİÇ | )                    |                     |                                   |  |
|         | 1 -     |       | BOMBE SACI                                 |                          |                                    |                     |      | 1 🔻  |       | FAR YUVA SACI            |                      |                     |                                   |  |
|         | 1 🔻     |       | DIGER                                      |                          |                                    |                     |      | 1 🔻  |       | JANT BOYA                |                      |                     |                                   |  |
| Notlar  |         |       | LİSTEDE İSMİ BULUNA<br>DİĞER KISMA YAZILAR | MAYAN PAR<br>RAK FİYATLA | RÇA ADLARI<br>NDIRILIR.            |                     | KAYE | ET   |       |                          |                      |                     |                                   |  |

Boya alanı seçildiğinde açılan ekranda bir araca ait tüm boyanacak alanlar listelenir ve uygun olan ve boyanacak alanlar ile ilgili yeni parça/tamir edilmiş parça ve kısmı boya alanları seçilir TUTAR kısmına o parça için talep edilen işçilik miktarı yazılır.Bu alanlara yazılan işçiliklerin toplamı üst kısımda yer alan BİRİM FİYAT alanına yazılır.

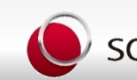

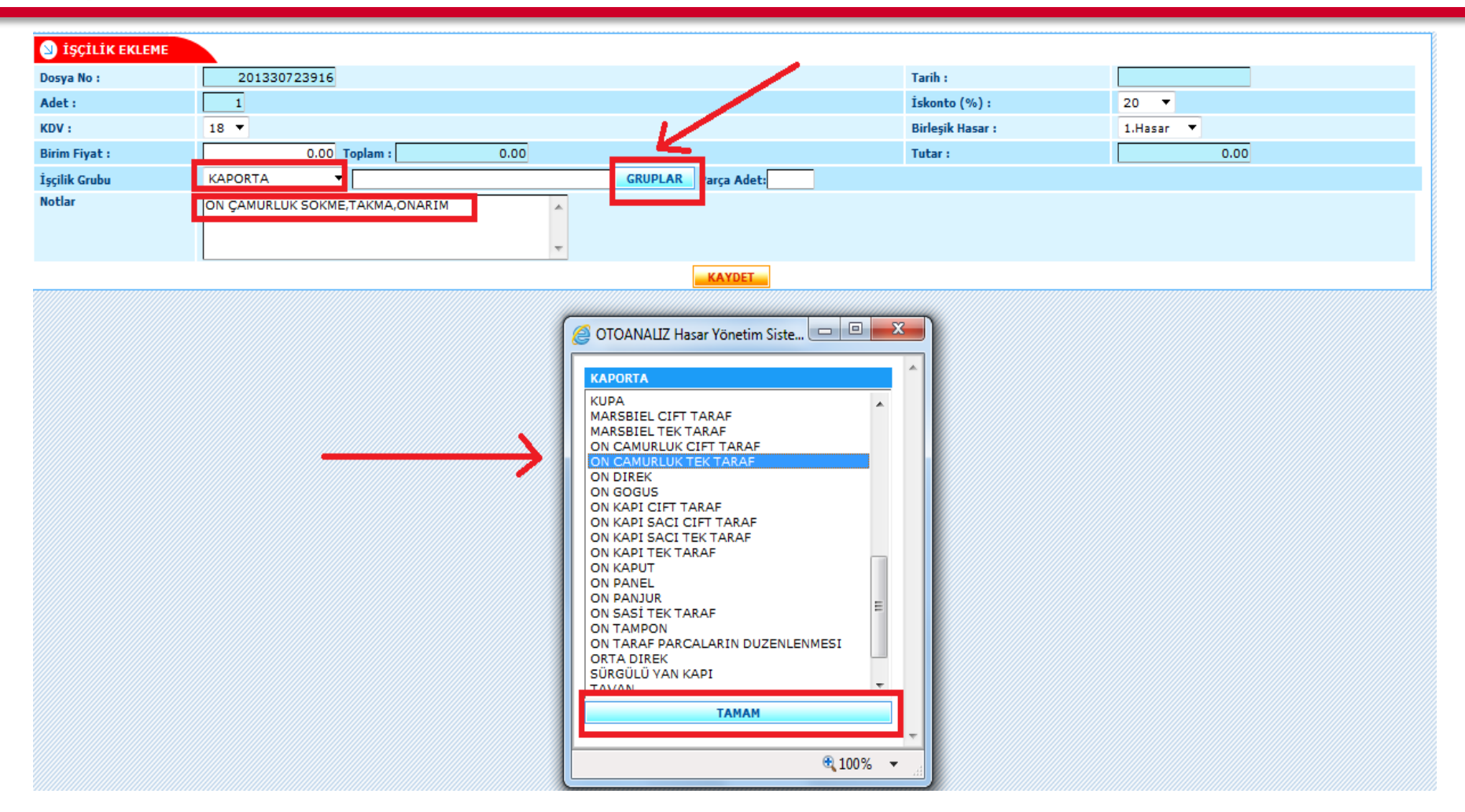

Kaporta alanı seçildiğinde açılan ekranda bir araca ait belli başlı kaporta alanları listelenir veya kaporta onarımı yapılacak parça adetleri listelenir.Bu alanda seçim işlemleri gerçekleştirildikten sonra fiyat alanına fiyat girişi yapılır ve kaydedilir.

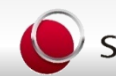

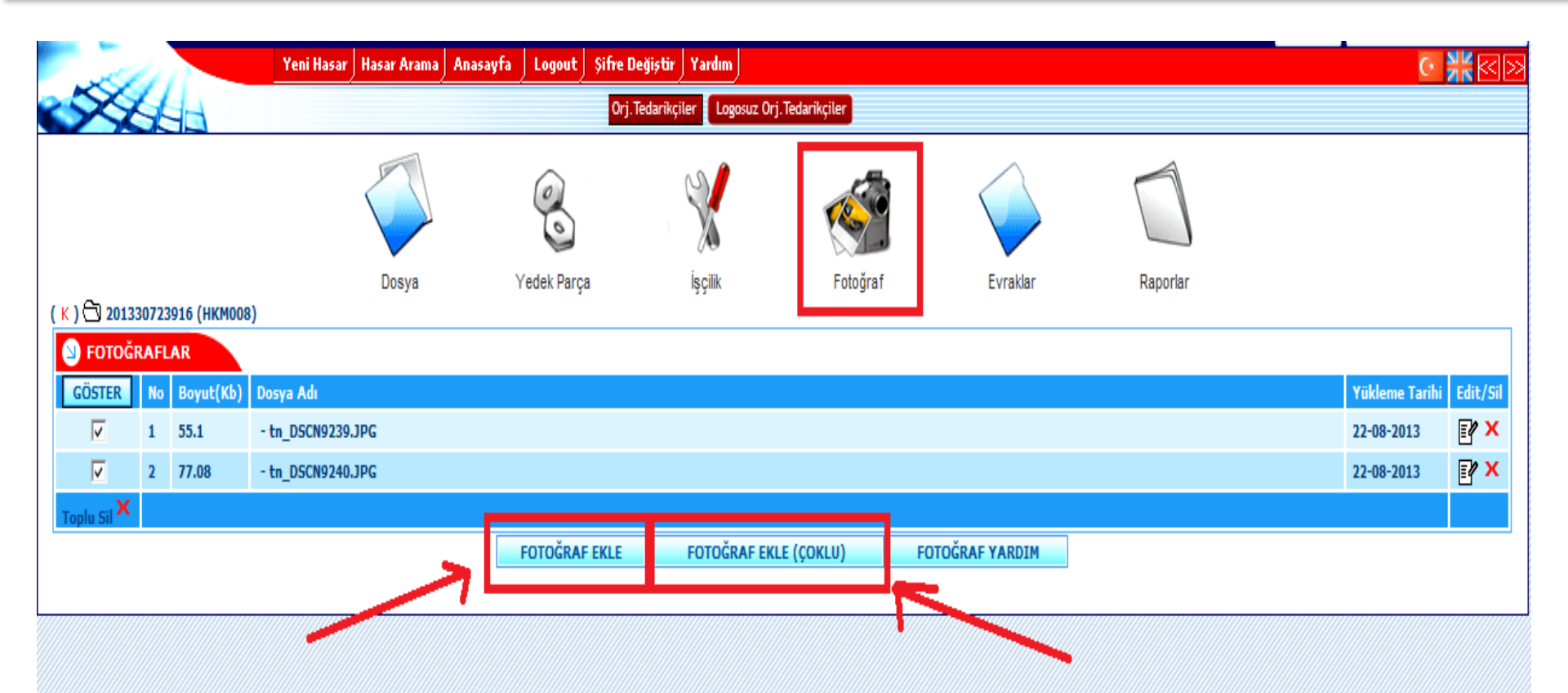

Dosyaya ait tüm işçilik parça girişleri tamamlandıktan sonra Fotoğraflar alanına girilir.İlk Olarak aracın km saat gözükecek şekilde iç göstergeler fotoğraflanır ve aracın 4 cephesi görülür şekilde 2 çaprazdan ayrı fotoğraf çekildikten sonra detay olarak hasarlı alanlara ait fotoğraflar sisteme bu alandan yüklenir.Anlaşmalı tutanaklı hasarlarda azami olarak karşı araca ait fotoğraflar ile olay yeri kaza anı vs fotoğrafları yüklenmesi sağlanmalıdır.

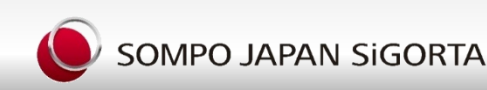

|                                                      | FOTOĞRAF EKLE FOTOĞRA | F EKLE (ÇOKLU) FOTOĞRA          | AF YARDIM                 |        |
|------------------------------------------------------|-----------------------|---------------------------------|---------------------------|--------|
|                                                      | SOMPO                 | JAPAN-Hasar Yönetim Sistemi - W | lindows Internet Explorer |        |
|                                                      | S FOTO                | DĞRAF EKLEME                    |                           | -      |
|                                                      | Fotoğraf              | Adı 1.Ekspertiz 🔻               |                           |        |
|                                                      | Fotograf              | Seç                             | Browse                    |        |
|                                                      |                       |                                 |                           |        |
| Choose File to Upload                                |                       | <b></b>                         |                           |        |
| COC Libraries > Pictures >                           | ✓ Searce              | th Pictures                     |                           |        |
| Organize 🔻 New folder                                |                       | I → I @                         |                           |        |
| ▲ ★ Favorites     ■ Desktop     ■ Desktop            | ibrary<br>cations     | Arrange by: Folder 🔻            |                           |        |
| Downloads                                            |                       |                                 |                           |        |
| <ul> <li>▲ Cibraries</li> <li>▶ Documents</li> </ul> |                       |                                 |                           |        |
| Music Sample Pictu                                   | res                   |                                 |                           |        |
| Pictures      Videos                                 |                       |                                 | e                         | 100% - |
|                                                      |                       |                                 |                           |        |
| ⊿ i■ Computer ▼                                      |                       |                                 |                           |        |
| File name:                                           | ✓ All File            | rs (*.*) ▼                      |                           |        |
|                                                      |                       | pen Cancel                      |                           |        |

Dosya içerisine girilecek olan Fotoğraflar Browse alanı seçilerek bilgisayarınız içerisinde fotoğraflarınızı kayıt ettiğiniz alan üzerinden seçilerek sisteme kayıt edilir, Fotoğraf formatı JPEG olacak ve maksimum 1 MB olacak şekilde yükleme sağlanacaktır.

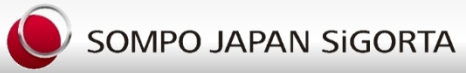

Dosya içerisinde aracın girişinde iş emri açılması, aracı getirenin iş emrine iletişim bilgileri, adres telefon, email, araç giriş km si, aracın yakıt miktarı, hasar harici aracın 2 çaprazından 4 yanını gösterir, aracın gösterge tablosu, km, yakıtını gösterir fotoğraflanması, çıkış esnasında yine bitmiş aracın aynı şekilde çapraz araç içi ve göstergelerinin içerir şekilde fotoğraflanması İş emrine teslim alan, km, tarih bilgileri ile imza almaları gereklidir

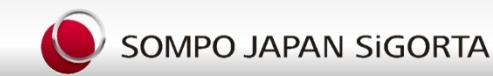

|                                                                                                    |                                                                                                    | Yanni Gamayi Setar<br>Yani Gamayi Setar | KIND IS BORNEN DE KAYSERI | KASKO ÖN HASAR TES<br>SOMPO JAPAN SİGO | SBİTİ<br>RTA | İhbar Tarihi : 0<br>Dosya No: | 2.04.2013    |
|----------------------------------------------------------------------------------------------------|----------------------------------------------------------------------------------------------------|-----------------------------------------|---------------------------|----------------------------------------|--------------|-------------------------------|--------------|
|                                                                                                    |                                                                                                    | Police No                               | 200200013369386           | TAZIVIII                               | VAR          |                               |              |
|                                                                                                    |                                                                                                    | Acente                                  | 411626                    | Sunroof                                | TAK          |                               | 5 OF SITUREE |
| alter Valuet       20.02.03.52.04       1010/2       1010/2       1010/2       1010/2       1010/2       1010/2       1010/2       1010/2       1010/2       1010/2       1010/2       1010/2       1010/2       1010/2       1010/2       1010/2       1010/2       1010/2       1010/2       1010/2       1010/2       1010/2       1010/2       1010/2       1010/2       1010/2       1010/2       1010/2       1010/2       1010/2       1010/2       1010/2       1010/2       1010/2       1010/2       1010/2       1010/2       1010/2       1010/2       1010/2       1010/2       1010/2       1010/2       1010/2       1010/2       1010/2       1010/2       1010/2       1010/2       1010/2       1010/2       1010/2       1010/2       1010/2       1010/2       1010/2       1010/2       1010/2       1010/2       1010/2       1010/2       1010/2       1010/2       1010/2       1010/2       1010/2       1010/2       1010/2       1010/2       1010/2       1010/2       1010/2       1010/2       1010/2       1010/2       1010/2       1010/2       1010/2       1010/2       1010/2       1010/2       1010/2       1010/2       1010/2       1010/2       1010/2       1010/2       1010/2       1010/2 <td< td=""><td></td><td>Sigortalı Adı</td><td>MEHMET CUMERT</td><td>İmmobilize</td><td></td><td></td><td></td></td<>                                                                                                    |                                                                                                    | Sigortalı Adı                           | MEHMET CUMERT             | İmmobilize                             |              |                               |              |
| 14.202       19.402       19.402       19.402       19.402       19.402       19.402       19.402       19.402       19.402       19.402       19.402       19.402       19.402       19.402       19.402       19.402       19.402       19.402       19.402       19.402       19.402       19.402       19.402       19.402       19.402       19.402       19.402       19.402       19.402       19.402       19.402       19.402       19.402       19.402       19.402       19.402       19.402       19.402       19.402       19.402       19.402       19.402       19.402       19.402       19.402       19.402       19.402       19.402       19.402       19.402       19.402       19.402       19.402       19.402       19.402       19.402       19.402       19.402       19.402       19.402       19.402       19.402       19.402       19.402       19.402       19.402       19.402       19.402       19.402       19.402       19.402       19.402       19.402       19.402       19.402       19.402       19.402       19.402       19.402       19.402       19.402       19.402       19.402       19.402       19.402       19.402       19.402       19.402       19.402       19.402       19.402                                                                                                    | Inst.       4-200       Rodor - Prop       Image       Image       Service Allinan AR         02-Model       Alse (2) 2004       Arey falor       Image       Image </td <td>olice Vadesi</td> <td>09.03.2013-2014</td> <td>Klima</td> <td></td> <td>4</td> <td></td>                                                                                                    | olice Vadesi                            | 09.03.2013-2014           | Klima                                  |              | 4                             |              |
| with Staffing       Control       Control<                                                                                                    |                                                                                                    | eminat                                  | 14.200                    | Radvo - Tevo                           |              |                               |              |
|                                                                                                    | ia Madei       Nature       Iste Sta / 2004       Astri       Film       Sta / 2004       Astri       Film       Sta / 2004       Astri       Film       Sta / 2004       Astri       Film       Sta / 2004       Astri       Film       Sta / 2004       Astri       Film       Sta / 2004       Astri       Film       Sta / 2004       Astri       Film       Sta / 2004       Astri       Film       Sta / 2004       Astri       Film       Sta / 2004       Astri       Film       Sta / 2004       Astri       Film       Sta / 2004       Astri       Film       Sta / 2004       Astri       Film       Sta / 2004       Astri       Astri       Film       Sta / 2004       Astri       Film       Sta / 2004       Astri       Film       Sta / 2004       Astri       Film       Sta / 2004       Astri       Film       Sta / 2004       Astri       Film       Sta / 2004       Astri       Film       Film       Film       Sta / 2004       Sta / 2004       Film       Film       Film       Film       Film       Film       Film       Film       Film       Film       Film       Film       Film       Film       Film       Film       Film       Film       Film       Film       Film       Film       Film                                                                                                    | uhsat Sahibi                            | MEHMET CUMERT             | CD Calar                               |              |                               |              |
|                                                                                                    |                                                                                                    | laka - Model                            | 38 LS 801 / 2004          | Arac Telefonu                          |              |                               |              |
| Stell 1023       A       I       I                                                                                                    |                                                                                                    | Aarka - Tipi                            | RENAULT CLIO              | Alarm                                  | -            |                               |              |
| base Ms       V1913/C51209300       Devoed f       I       I       I       I       IIII John K       IIII John K       IIII John K       IIII John K       IIII John K       IIIII John K       IIIIII John K       IIIIII John K                                                                                                    | Rbb       VPLIBIT/S131204100       Second       Impact S131204100       Second       Second                                                                                                    | lotor No.                               | K7IR210251                | A                                      |              |                               |              |
| m verken in de 2020/3 bei Bigene in de de de de de de de de de de de de de                                                                                                    | Ven Key       187-20       Det Digene       1       1       1       1       1       1       1       1       1       1       1       1       1       1       1       1       1       1       1       1       1       1       1       1       1       1       1       1       1       1       1       1       1       1       1       1       1       1       1       1       1       1       1       1       1       1       1       1       1       1       1       1       1       1       1       1       1       1       1       1       1       1       1       1       1       1       1       1       1       1       1       1       1       1       1       1       1       1       1       1       1       1       1       1       1       1       1       1       1       1       1       1       1       1       1       1       1       1       1       1       1       1       1       1       1       1       1       1       1       1       1       1       1       1       1                                                                                                    | ase No.                                 | VF1LB17C531204360         | Suproof                                |              |                               |              |
| Build 2720         Diger         Diger <thdiger< th="">         Diger         Diger</thdiger<>                                                                                                    | Unit WE Horiz       1720       000000       10000000       100000000       1000000000000       1000000000000000000000000000000000000                                                                                                    | m, ve Renk                              | / BEYAZ                   | Deri Döseme                            |              |                               |              |
| abar Tamih       508 2013       Oger       Image: Construction of the construction of the construction of th                                                                                                    | 10         10         10         10         10         10         10         10         10         10         10         10         10         10         10         10         10         10         10         10         10         10         10         10         10         10         10         10         10         10         10         10         10         10         10         10         10         10         10         10         10         10         10         10         10         10         10         10         10         10         10         10         10         10         10         10         10         10         10         10         10         10         10         10         10         10         10         10         10         10         10         10         10         10         10         10         10         10         10         10         10         10         10         10         10         10         10         10         10         10         10         10         10         10         10         10         10         10         10         10         10         10<                                                                                                    | usuru ve Tahmi                          | n / 750                   |                                        |              |                               |              |
| Urg. Corp.       0104.3013       012       1       1       1       1       1       1       1       1       1       1       1       1       1       1       1       1       1       1       1       1       1       1       1       1       1       1       1       1       1       1       1       1       1       1       1       1       1       1       1       1       1       1       1       1       1       1       1       1       1       1       1       1       1       1       1       1       1       1       1       1       1       1       1       1       1       1       1       1       1       1       1       1       1       1       1       1       1       1       1       1       1       1       1       1       1       1       1       1       1       1       1       1       1       1       1       1       1       1       1       1       1       1       1       1       1       1       1       1       1       1       1       1       1       1       1                                                                                                    | 13 CPU3 1       104 2013       1       1       1       1       1       1       1       1       1       1       1       1       1       1       1       1       1       1       1       1       1       1       1       1       1       1       1       1       1       1       1       1       1       1       1       1       1       1       1       1       1       1       1       1       1       1       1       1       1       1       1       1       1       1       1       1       1       1       1       1       1       1       1       1       1       1       1       1       1       1       1       1       1       1       1       1       1       1       1       1       1       1       1       1       1       1       1       1       1       1       1       1       1       1       1       1       1       1       1       1       1       1       1       1       1       1       1       1       1       1       1       1       1       1       1       1                                                                                                    | aza Tarihi                              | 30.03.2013                | Diğer                                  |              |                               |              |
| Lipperil       544 927 14 11         Baar Toriol       544 927 14 11         Baar Toriol       546 OrdErN         ONARIM VE BOYA       Image: Toriol         VENI VERILEN PARÇALAR       İşÇülikler         Boya       İşçülikler         Boya       İşçülikler         Boya                                                                                                    | International       S44 927 14 11         ar TUR al.       S46 ONDER         ar TUR al.       ONARXIM VE BOYA         ONARXIM VE BOYA       Image: Constraint of the second of the second of the                                                                                                  | iris - Cıkıs                            | 01.04.2013                |                                        | L            |                               | 7            |
| AND THE AND THE AND TH                                                                                                    | MITUD       SAG ONDEN       Image: Control of the second second s | speri                                   | FATURALI                  |                                        | 544 9        | 27 14 11                      |              |
| Network       Image: Construction       Sector Construction       Sector Constrult       Sector Constrult       Sec                                                                                                    | Ball         ONARIM VE BOYA           ONARIM VE BOYA         ONARIM VE BOYA           VENI VERILEN PARÇALAR         İşçilikler           Baya         İşçilikler           Baya         İşşşışışışışışı<br>İşışışışışışış                                                                                                    | asar Türü                               | SAĞ ÖNDEN                 |                                        | 0110         |                               | · · · · · ·  |
| ONARIM VE BOYA         ONARIM VE BOYA         ONARIM VE BOYA         Sej         VEN VERILEN PARÇALAR         İSÇLİKLER         Boya         Boya         Obserne - cam         Elektrik         Başalit Tamíri         ÖD 120 / 40         Başalit Tamíri         ÖD 120 / 40         Başalit Tamíri         ÖD 120 / 40         ÖD 120 / 40         Başalit Tamíri         ÖD 120 / 40         ÖD 120 / 40         Başalit Tamíri         ÖD 120 / 40         ÖD 120 / 40         VEN VERILEN PARÇALAR                                                                                                    | ONARIM VE BOYA         ONARIM VE BOYA           YENI VERILEN PARÇALAR         İşçilikler           Böya         İşçilikler           Öğögö         İşçilikler           Öğögö         İşçilikler </td <td>kici</td> <td></td> <td></td> <td></td> <td>,</td> <td></td>                                                                                                    | kici                                    |                           |                                        |              | ,                             |              |
| YENI VERILEN PARÇALAR       İşçilikler         Boya                                                                                                    | VENI VERILEN PARÇALAR       İşçilikler         Boya                                                                                                    |                                         |                           |                                        |              |                               |              |
| Bearling         Book and K. Motor           Bagait Tamiri         100 120 140           On Duzen         60           Arka Duzen         60           Rof / Balans         160           State         200-           Oper         7           Number of the state         100           Bagait Tamiri         100           On Duzen         100           Oper         100           Oper         100           TUTAR         20           WY         20           YARACA         100           YYARACA         100                                                                                                    | Dogene - Lain         Bagalit         Paspais         Image - Image - Image   | Y                                       | ENİ VERİLEN PARÇALAR      | Kaborta<br>Boya                        | İşçi         | LIKLER                        |              |
| Notes         Notes         Notes <th< td=""><td>Mekank - Motor         Bagalit Tamini         Model         Model         Mode</td><td></td><td></td><td>Elektrik</td><td></td><td></td><td></td></th<> | Mekank - Motor         Bagalit Tamini         Model         Model         Mode                                                                                                    |                                         |                           | Elektrik                               |              |                               |              |
| Bagalit Tamiri         00         000 rec 140         3         4         5         6         0         0         0         0         0         0         0         0         0         0         0         0         0         0         0         0         0         0         0         0         0         0         0         0         0         0         0         0         0         0         0         0         0         0         0         0         0         0         0         0         0         0         0         0         0         0         0         0         0         0         0         0         0         0         0         0         0         0         0         0         0         0         0         0         0         0         0         0         0         0         0         0         0         0         0         0         0         0         0         0         0         0         0         0         0         0         0         0         0         0         0         0         0         0         0         0         0 <th0< th=""> <th0< th=""></th0<></th0<>                                                                                                    | Bagalit Tamini         000 NB 140         3         4         5           Arka Düzen         Arka Düzen         60         074578         160         2         6         7         H         E         Dinity Bigleri         Paspais         I///         I//         I//                                                                                                    |                                         |                           | Mekanik - Motor                        |              |                               | -            |
| On Dizen     On Dizen       Arko Dizen     Ret / Balans       Sase - K.Gari     00 074578       Diger     100 - 10 000000000000000000000000000000                                                                                                    | On Düzen         On Düzen           Arka Düzen                                                                                                    |                                         |                           | Bagalit Tamiri                         |              |                               |              |
| Arka Düzen     Rot Abaus       Rot Jeans                                                                                                    | Arka Düzen         Dieniz Bians           Rot / Bains         Ssec - K.Gzn           Diller         -40           Diller         -40           Diller         -40           Diller         -40           Diller         -40           -40         -20           -40         -20           -40         -20           -40         -20           -40         -20           -40         -20           -20         -4           -20         -4           -20         -4           -20         -4           -20         -4           -20         -4           -20         -4           -20         -4           -20         -4           -20         -4           -20         -4           -20         -4           -20         -4           -20         -4           -20         -4           -20         -4           -20         -4           -20         -4           -20         -4           -20         -4                                                                                                    |                                         |                           | Ön Düzen                               |              |                               | 5            |
| Bit     Bit     Bit     Bit     Bit     Bit     Bit     Bit       0     0     0     0     0     0     0     0     0       0     0     0     0     0     0     0     0     0       0     0     0     0     0     0     0     0     0       0     0     0     0     0     0     0     0     0       0     0     0     0     0     0     0     0     0                                                                                                    | Rot / Balans     Bio       Sase - K.Gsz                                                                                                    |                                         |                           | Arka Düzen                             |              |                               |              |
| Sase - Kosazi<br>Diğer<br>TUTAR<br>                                                                                                    | State     Katal       Diger     1       TUTAR     20                                                                                                    |                                         |                           | Rot / Balans                           |              |                               |              |
| Diger     Diger       TUTAR     Image: Constraint of the second second                                                                                                    | Diger     Diger       TUTAR     1       UTAR     1       Unimation     1       Unimation     1                                                                                                    |                                         |                           | Şase - K.Gazı                          |              |                               |              |
|                                                                                                    | VRAKLAR                                                                                                    |                                         |                           | TLITAR                                 | -            |                               |              |
| Y.P.ARÇA<br>G.TOPLAM                                                                                                    | VPARÇA<br>G.TOPLAM<br>URAKLAR                                                                                                    |                                         |                           | KDV                                    |              |                               |              |
| G. TOPLAM                                                                                                    | G.TOPLAM                                                                                                    |                                         |                           | Y.PARCA                                |              |                               |              |
|                                                                                                    | VRAKLAR                                                                                                    | -                                       |                           | G.TOPLAM                               |              |                               |              |
| za Raporu Ruhsat 🗌 Fatura 🗌 Police 🗌 NOT: Ascimi, talep etityim şlerimin tamam eksiszi zapimiş darak ite tasarisz darak ite                                                                                                    |                                                                                                    | ot                                      | ifede Tresser -           | 1                                      |              |                               |              |

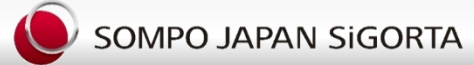

Yedek Parça

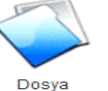

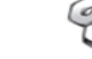

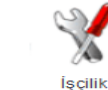

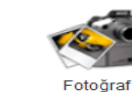

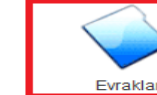

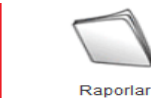

( К) 🔁 201330723916 (НКМОО8)

| <b>N P</b> | VRAKLAR                       |            |                   |               |              |         |                 |
|------------|-------------------------------|------------|-------------------|---------------|--------------|---------|-----------------|
| No         | Evrak                         | Evrak Tipi | Attach            | İsteme Tarihi | Geliş Tarihi | Zorunlu | WS.Geliş Tarihi |
| 203        | SOVTAJ TEKLĪFĪ                | <b>•</b>   | Browse            |               |              | н       |                 |
| 208        | PİYASA RAYİÇ ÇALIŞMALARI      | <b>•</b>   | Browse            |               |              | н       |                 |
| 225        | HARİCİ ATANAN EKSPER RAPORU   | <b>•</b>   | Browse            |               |              | н       |                 |
| 206        | İHTARNAME                     | <b>•</b>   | Browse            |               |              | н       |                 |
| 204        | ARAÇ DEĞER KAYBI RAPORU       | <b>•</b>   | Browse            |               |              | н       |                 |
| 202        | PASAPORT                      | -          | Browse            |               |              | н       |                 |
| 207        | KOMİTE KARARI                 | -          | Browse            |               |              | н       |                 |
| 205        | HUKUK İCRA TAKİBİ             | -          | Browse            |               |              | н       |                 |
| 5          | ALKOL RAPORU                  | -          | Browse            |               |              | н       |                 |
| 10         | BEYAN                         | Fotokopi 🔻 | Browse Göster Sil | 00-00-0000    | 22-08-2013   | E       |                 |
| 26         | MUTABAKAT YAZISI              | -          | Browse            |               |              | н       |                 |
| 32         | POLİS GÖRGÜ TESPİT TUTANAĞI   | -          | Browse            |               |              | н       |                 |
| 45         | İFADE TUTANAKLARI             | -          | Browse            |               |              | н       |                 |
| 46         | TRAFİK KAZASI TESPİT TUTANAĞI | -          | Browse            |               |              | н       |                 |
| 47         | SÜRÜCÜ BELGESİ FOTOKOPİSİ     | -          | Browse            |               |              | н       |                 |
| 48         | RUHSAT FOTOKOPİSİ             | Fotokopi 🔻 | Browse Göster Sil | 00-00-0000    | 22-08-2013   | E       |                 |
| 49         | SİGORTA POLİÇESİ FOTOKOPİSİ   | Fotokopi 🔻 | Browse Göster Sil |               | 22-08-2013   | н       |                 |
| 50         | FATURA                        | -          | Browse            | 00-00-0000    |              | E       |                 |
| 51         | DAİN-İ MÜRTEHİN BELGESİ       | -          | Browse            |               |              | н       |                 |
| 52         | KARAKOL TESBİT TUTANAĞI       | -          | Browse            |               |              | н       |                 |
| 57         | ÇEKİCİ FATURASI ASLI          | -          | Browse            |               |              | н       |                 |
| 59         | BİLİRKİŞİ RAPORU              | -          | Browse            |               |              | н       |                 |
| 61         | FERAGATNAME                   | -          | Browse            |               |              | н       |                 |
| 66         | ÇEKME KURTARMA FATURASI       | -          | Browse            |               |              | н       |                 |
| 210        | EXGRATIA FORMU                | -          | Browse            |               |              | н       |                 |
| 90         | NUFUS CUZ.FOT.                | -          | Browse            |               |              | н       |                 |
| 109        | MESLEK BELGESİ                | -          | Browse            |               |              | н       |                 |
| 112        | BİR ÖNCEKİ YILA AİT POLİÇE    | -          | Browse            |               |              | н       |                 |
| 113        | EVLİLİK CÜZDANI               | -          | Browse            |               |              | н       |                 |
| 115        | VERGİ LEVHASI                 | -          | Browse            |               |              | н       |                 |
| 121        | TEKNİK RAPOR                  | -          | Browse            |               |              | н       |                 |
| 124        | VEKALET                       | -          | Browse            |               |              | н       |                 |
| 131        | HESAP NO                      | -          | Browse            |               |              | н       |                 |
| 132        | İBRANAME                      | -          | Browse            |               |              | н       |                 |

Sigortalı tarafından servis noktasına teslim edilen tüm evraklar, evraklar kısmında bulunan ilgili alanlarına yüklenir. Karşılığı olmayan evrakların sisteme yüklenmesi için dosya yöneticisi ile irtibata geçilir

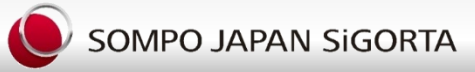

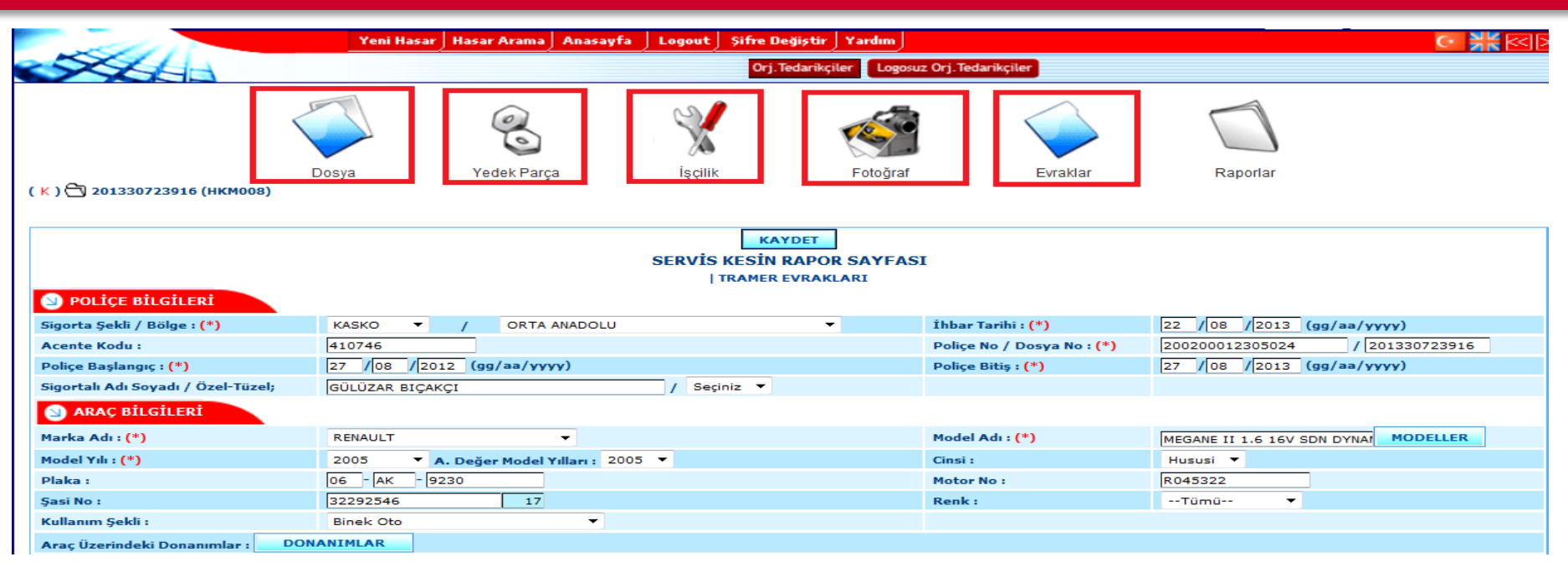

Dosyaya ait tüm giriş işlemleri tamamlandıktan sonra araç ile ilgili Kameralı Ekspertiz işlemlerinin başlatılabilmesi için Servis kamerasını açar aracı gösterime hazır konumda Şirket ile temasa geçip aracın kamera ile gösterimi ve ekspertiz çalışmaları başlatılır. Muhakak aracın komple etrafından bir görüntü kaydı alınır, araç içinde işlem yapılması gerekli bagaj havuz sacı ,kapı direkleri gibi onarılacak bölgelerin görüntü alınıp fotoğraflanması esastır. Onarım esnasında ve onarım sonunda kamera ile görüntü alınması ve onarım esnasında ve bitmiş aracın daha önce tanımlanan fotoğraflarının alınarak dosyaya yüklenmesi gereklidir. Tedarik ile ilgili gelen parçalar ile ilgili şüphe sorun varsa ilgili parçanın geldiği şekli ile ambalajı ,kargo fişi ,parçanın görünüyorsa markası dahil fotoğraflanarak tarafımıza bildirimi gereklidir.

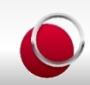

|                                | Ara Arşiv Dosyalarını Gönder        |              |          |    |     |       |     |            |            |         |                           |       |
|--------------------------------|-------------------------------------|--------------|----------|----|-----|-------|-----|------------|------------|---------|---------------------------|-------|
| 200 Sonuç içinde 20 - 30 arası | Sonuç içinde 20 - 30 arası sonuçlar |              |          |    |     |       |     |            |            |         |                           |       |
| Kayıt Tarihi                   | Arşiv                               | Dosya No     | Rapor No | ss | ed. | Rapor | Tür | E-<br>imza | Plaka      | Marka   | Servis Adı                | Statu |
| 17.08.2013                     |                                     | 201330723197 |          | ١  |     | ľ     | K   |            | 06-DR-4089 | OPEL    | ERBA MOTORLU ARAÇLAR SEVİ | Açık  |
| 16.08.2013                     |                                     | 201333311785 |          | 0  | Ŧ   | ľ     | K   |            | 06-TB-418  | CITROEN | ERBA MOTORLU ARAÇLAR SEVİ | Açık  |
| 16.08.2013                     |                                     | 201330723151 |          | ۱  | ΤF  | P     | K   |            | 06-BU-9262 | HYUNDAI | ERBA MOTORLU ARAÇLAR SEVİ | Açık  |
| 16.08.2013                     |                                     | 201330723148 |          | 1  | TF  | ľ     | K   | •          | 06-AY-7490 | OPEL    | ERBA MOTORLU ARAÇLAR SEVİ | Açık  |

Ekspertiz işlemleri tamamlandıktan sonra Tedarik süreci Sigorta Şirketi tarafından başlatılır Tedarik işlemi yapılmış dosya servis ekranı içerisinde (T) işareti ile belirtilir.Servis Mutlak surette siparişi verilen parçaların tedarik süreçleri bu alanda yer alan (T) işaretini seçerek kontrol eder.

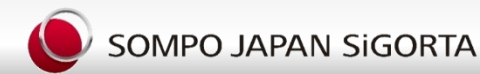

#### Ekspres Hasar Onarım Merkezi (EHOM)

|                                       |                                              |                                |                   |   |                | zeze Vänatim Gistami - Windows Internet Evaluens    |
|---------------------------------------|----------------------------------------------|--------------------------------|-------------------|---|----------------|-----------------------------------------------------|
| ACAR MOTORLU                          | ARAÇLAR SAN. VE TİC. A.Ş                     | .(RENAUL                       | Г)                |   | SOINFO JAPAN-D |                                                     |
| Sipariş Tarihi<br>21-08-2013<br>15:53 | Tedarikçi İşlem Tarih<br>22-08-2013<br>09:20 | ii Sevk Ta<br>23-08-2<br>12:00 | rihi<br>1013      |   | 🔰 Tedarikci E  | Bilgisi                                             |
| Parça Kodu                            | Parça Adı                                    |                                | Ürün<br>Belgeleri | ľ | Tedarikçi      | ACAR MOTORLU ARAÇLAR SAN. VE TİC. A.Ş.(RENAULT)     |
| 623850001R                            | ÖN TAMPON PANJUR NİKELAJI                    |                                |                   |   | Yetkili Kişi   | YALÇIN KURCEER                                      |
| 622350006R                            | ÖN TAMPON ALT BAKALİTİ                       |                                |                   |   | Telefon 1      | 0212 467 27 84                                      |
| 7703077435                            | DAVLUNBAZ KLİPSİ                             |                                |                   |   | Telefon 2      |                                                     |
| 638450016R                            | SOL ÖN ÇAMURLUK DAVLUNBAZI ÖN                | 1                              |                   |   | Faks           | 0212 612 94 84                                      |
| 260603523R                            | SOL FAR                                      |                                |                   |   | Adres          | YENİ DOĞAN MAH.GÜL SOKAK NO:24 BAYRAMPASA-İSTANBIJI |
| 622230011R                            | SOL FAR ALT TABLASI                          |                                |                   |   | F-mail         | valcin 2401@hotmail.com                             |
| 622217286R ÖN TAMPON YAN BRAKETİ      |                                              |                                |                   |   | C-IIIdii       | Varciu <sup>2</sup> 3401@ilor(llgil.com             |
|                                       |                                              |                                |                   |   |                | КАРАТ                                               |

Görüntülenen tedarik sayfasında ilgili tedarikci firmanın üzeri kliklendiğinde açılan pencerede ilgili firmaya ait iletişim bilgileri yer almaktadır.

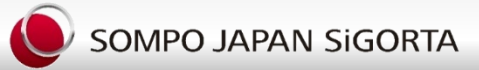

#### SERPAR OTO SERVİS HİZMETLERİ A.Ş (HYUNDAI)

| Sipariş Tarihi Tedarikçi İşlem Tarihi |          | Sevk Ta             | nrihi                   |                   | Kargo Şirl | keti         | Sevk            | trsaliye/I | Fatu  |     |
|---------------------------------------|----------|---------------------|-------------------------|-------------------|------------|--------------|-----------------|------------|-------|-----|
| 16-08-2013<br>17:20                   |          | 16-08-2013<br>17:46 | 013 19-08-2013<br>12:00 |                   | Α          |              | 1               |            |       |     |
| Parça Kodu                            | Parça Ad | h.                  |                         | Ürün<br>Belgeleri | Adet       | Sistem Fiyat | Tedarikçi Fiyat | İskonto    | Durum | Not |
| 529601C460                            | JANT KA  | PAĞI                |                         |                   | 2          | 63.35        | 34.84           | %45.00     | Var   |     |
| 545011C010                            | SAĞ SAL  | INCAK               |                         |                   | 1          | 283.18       | 155.75          | %45.00     | Var   |     |
| 5172002000                            | ÖN BILY  | A                   |                         |                   | 1          | 76.64        | 42.15           | %45.00     | Var   |     |
|                                       |          |                     |                         |                   |            | 486.52       | 267.59          |            |       |     |

#### ASMİN OTO YEDEK PARÇA LTD ŞTİ(HYUNDAI)(ALTERNATIF)

| Sipariş Tarihi Tedarikçi İşl   |           | em Tarihi Sevk Tarihi Ka |                     | Kargo Şi        | 'keti             |      | Sevk İrsaliye/Fatı |      |                 |
|--------------------------------|-----------|--------------------------|---------------------|-----------------|-------------------|------|--------------------|------|-----------------|
| 16-08-201316-08-201317:2018:31 |           |                          | 17-08-2013<br>12:00 | MNG             |                   |      | 111                |      |                 |
| Parça Kodu                     | Orjinal K | odu                      | Parça Adı           |                 | Ürün<br>Belgeleri | Adet | Sistem Fiyat       |      | Tedarikçi Fiyat |
| KRK6114                        | KRK611    | 4                        | PORYE ARKA ER/      | A/İ20/İ10 ABSLİ |                   | 1    | 52                 | 4.30 | 117.95          |
|                                |           |                          |                     |                 |                   |      | 52                 | 4.30 | 117.95          |

(T) İşareti seçildiğinde tedarik işlemi gerçekleşecek tüm parçaların Tedarikçi firmada var olup ,olmadığı parçaların sipariş saati tedarik işlem saat ve tarihi parçanın servis noktasına sevk tarih bilgileri dosyaya içerisine girilerek sürekli olarak kontrol edilmelidir. Tedarikçiler maksimum 2 saat içersinde var / yok olarak parça durumunu iletilip aynı ilde 24 saat farklı ilde 48 saat içersinde parçayı servise ulaştırır. Tedarikçide ilgili parçanın olmaması durumunda prça tedariği sözleşme şartlarında servis tarafından yapılır, Servisinde ilgili parçayı bulamaması durumunda Tedarikçi ilgili parçayı ana firmanın tedarik süresini öğrenip ,olası tedarik süresinin sigortalı/mağdur mutabakatı olması dahilinde tedarikçi tarafından temini beklenir. Aracın sistemde marka modelinin doğru olması parça referans belirlemesinde oldukça önemli olup ,referans belirleme tarafımızca desteklenerek yapılır, hiç bir onarım parça referans belirleme adı altında bekletilemez, bu tür ihtiyaçlarda muhakak tarafımız ile irtibat kurulmalıdır.

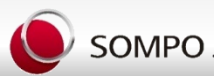

| Sipariş Tarihi                    |         | Tedarikçi İşlem Tarihi | Sevk Ta             | Sevk Tarihi       |      |              | Kargo Şirketi   |                |       | Sevk İrsaliye/Fatura No |  |  |
|-----------------------------------|---------|------------------------|---------------------|-------------------|------|--------------|-----------------|----------------|-------|-------------------------|--|--|
| 15-08-2013 15-08-2<br>14:11 14:16 |         | 15-08-2013<br>14:16    | 16-08-2013<br>12:00 |                   | S    | S            |                 |                |       | CEVAPLANDI              |  |  |
| Parça Kodu                        | Parça A | dı                     |                     | Ürün<br>Belgeleri | Adet | Sistem Fiyat | Tedarikçi Fiyat | İskonto        | Durum | Not                     |  |  |
| 923032C100                        | SOL ÖN  | CAMURLUK SINYALI       |                     |                   | 1    | 29.08        | 15.99           | %45.00         | Yok   |                         |  |  |
| 8231538000                        | DÖŞEME  | KLIPS                  |                     |                   | 10   | 1.25         | 0.69            | % <b>45.00</b> | Var   |                         |  |  |
| 877112D200CA                      | SOL ÖN  | KAPI CITASI            |                     |                   | 1    | 40.81        | 22.45           | %45.00         | Var   |                         |  |  |
| 760032D042                        | SOL ÖN  | KAPI                   |                     |                   | 1    | 551.89       | 303.54          | %45.00         | Var   |                         |  |  |
|                                   |         |                        |                     |                   |      | 605.20       | 332.86          |                |       |                         |  |  |

#### SERPAR OTO SERVİS HİZMETLERİ A.Ş (HYUNDAI)

Tedarikçi firma parçalardan birisine veya daha fazla parçaya (YOK) ibaresi koyması durumunda Tedarik dışında kalan bu parçaların temini hususunda servis zaman kaybetmeden şirket ile temasa geçmelidir.

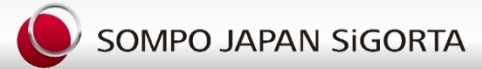

| ACAR MOTORLU        | ACAR MOTORLU ARAÇLAR SAN. VE TİC. A.Ş.(RENAULT) |               |          |               |                |                         |       |                     |                          |  |  |  |
|---------------------|-------------------------------------------------|---------------|----------|---------------|----------------|-------------------------|-------|---------------------|--------------------------|--|--|--|
| Sipariş Tarihi      | Tedarikçi İşlem Tarihi Sevk Ta                  |               |          | Kargo Şirketi |                | Sevk İrsaliye/Fatura No |       |                     | Durum                    |  |  |  |
| 22-08-2013<br>13:04 | 22-08-2013<br>14:08                             |               |          |               |                |                         |       |                     | CEVAPLANDI               |  |  |  |
| Parça Kodu          | Parça Adı                                       | Ürün<br>Belge | eri Adet | Sistem Fiyat  | Tedarikçi Fiya | t İskonto               | Durum | Not                 |                          |  |  |  |
| 8200923124          | REZENATÖR                                       |               | 1        | 131.98        | 104.26         | <b>%21.00</b>           | İptal | Parça Ar<br>1658544 | aca Uygun Değil -<br>18r |  |  |  |
|                     |                                                 |               |          | 0.00          | 0.00           | )                       |       |                     |                          |  |  |  |
|                     |                                                 |               |          |               |                |                         |       |                     |                          |  |  |  |

| ACAR MOTORLU        | ACAR MOTORLU ARAÇLAR SAN. VE TİC. A.Ş.(RENAULT) |                  |                     |      |               |                 |                         |       |     |            |  |  |
|---------------------|-------------------------------------------------|------------------|---------------------|------|---------------|-----------------|-------------------------|-------|-----|------------|--|--|
| Sipariş Tarihi      | Tedarikçi İşlem Tarihi                          | Sevk Tarihi      |                     |      | Kargo Şirketi |                 | Sevk İrsaliye/Fatura No |       |     | Durum      |  |  |
| 23-08-2013<br>12:49 | 23-08-2013<br>15:12                             | 24-08-2<br>12:00 | 24-08-2013<br>12:00 |      | 1             |                 | 1                       |       |     | CEVAPLANDI |  |  |
| Parça Kodu          | Parça Adı                                       |                  | Ürün<br>Belgeleri   | Adet | Sistem Fiyat  | Tedarikçi Fiyat | İskonto                 | Durum | Not |            |  |  |
| 620224834R          | ÖN TAMPON                                       |                  |                     | 1    | 500.00        | 395.00          | %21.00                  | Var   |     |            |  |  |
| 165854418R          | REZONATÖR                                       |                  |                     | 1    | 134.08        | 105.92          | %21.00                  | Var   |     |            |  |  |
|                     |                                                 |                  |                     |      | 634.08        | 500.92          |                         |       |     |            |  |  |

Tedarikçi firma parçalardan birisi veya birkaçı araca uygun değil ise doğru parça referansını sisteme uyarı olarak girer ve siparişi çekilen parçayı iptal durumuna çevirir.Doğru parça referanslı parçanın siparişi için servis noktası kameralı hasar tespiti uzmanına ulaşarak doğru parçanın siparişi için gerekli bilgiyi verir.

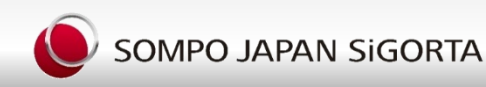

| Sec. 1                             | Yeni Hasar Has                                             | ar Arama   Anasayfa   L   | ogout   Şifre Değiştir   Yardı | m                  |                  |                     | · 🕌 🗹          |  |  |  |  |
|------------------------------------|------------------------------------------------------------|---------------------------|--------------------------------|--------------------|------------------|---------------------|----------------|--|--|--|--|
|                                    |                                                            |                           | Orj.Tedarikçiler               | ogosuz Orj.Tedaril | kçiler           |                     |                |  |  |  |  |
| <                                  |                                                            | 0                         | *                              |                    |                  |                     |                |  |  |  |  |
| ( К ) 🔁 201330723914 (НКМОО8)      | Dosya Y                                                    | edek Parça                | İşçilik Foto                   | ğraf               | Evraklar         | Raporlar            |                |  |  |  |  |
| S POLÍÇE BILGILERI                 | KAYDET<br>SERVİS KESİN RAPOR SAYFASI<br>  TRAMER EVRAKLARI |                           |                                |                    |                  |                     |                |  |  |  |  |
| Sigorta Şekli / Bölge : (*)        | KASKO V                                                    | FİNANSBANK MARMARA        | BÖLGE MÜDÜRLÜĞÜ 🔻              | İhbar Tar          | ihi : (*)        | 22 / 08 / 2013 (gg/ | аа/уууу)       |  |  |  |  |
| Acente Kodu :                      | 611260                                                     |                           |                                | Poliçe No          | / Dosya No : (*) | 30720000064096      | / 201330723914 |  |  |  |  |
| Poliçe Başlangıç : (*)             | 18 / 08 / 2013 (                                           | gg/aa/үүүү)               |                                | Poliçe Bit         | iş : (*)         | 18 / 08 / 2014 (gg/ | аа/уууу)       |  |  |  |  |
| Sigortalı Adı Soyadı / Özel-Tüzel; | ALPARSLAN ŞEN                                              |                           | / Seçiniz 🔻                    |                    |                  |                     |                |  |  |  |  |
| 🕥 ARAÇ BİLGİLERİ                   |                                                            |                           |                                |                    |                  |                     |                |  |  |  |  |
| Marka Adı : (*)                    | MITSUBISHI                                                 | ▼                         |                                | Model Ad           | ı : (*)          | COLT 1.3 ELEGANCE   | MODELLER       |  |  |  |  |
| Model Yılı : (*)                   | 2011 🔻 A. Değ                                              | er Model Yılları : 2011 🔻 |                                | Cinsi :            |                  | Hususi 🔻            |                |  |  |  |  |
| Plaka :                            | 18 - AB - 619                                              |                           |                                | Motor No           | :                | 4A90AK4773          |                |  |  |  |  |
| Şasi No :                          | XMCXJZ34ABF019990                                          | 17                        |                                | Renk :             |                  | Tümü 🔻              |                |  |  |  |  |
| Kullanım Şekli :                   | Binek Oto                                                  | ▼                         |                                |                    |                  |                     |                |  |  |  |  |
| Araç Üzerindeki Donanımlar : DO    | DNANIMLAR                                                  |                           |                                |                    |                  |                     |                |  |  |  |  |

Hasar Dosyasında Anlaşmalı Tutanak var ise evrağın kesinlikle evraklar alanına değil tramer evrakları kısmına yüklenmesi unutulmamalıdır. Aksi durumda Tramer sonuçlanmayacaktır. Evrak kesinlikle okunaklı olmak zorundadır. Zira tramer en kötü olasılıkla karşılıklı sigorta şirketlerinin uzlaşmaması nedeni ile 6 güne ihtiyaç duymaktadır, yüklemenin hatalı veya yanlış yapılması düzeltilene dek bu süreye ek gelmesi anlamına gelmektedir.

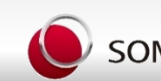

| - Aller                            | Yeni Hasar   Hasar Arama   Anasa | yfa 🚽 Logout 🖯 Şifre Değiştir 🖯 Yar | dım                       |                            | C• 🕌 < 🖂       |
|------------------------------------|----------------------------------|-------------------------------------|---------------------------|----------------------------|----------------|
|                                    |                                  | Orj. Tedarikçiler                   | Logosuz Orj. Tedarikçiler |                            |                |
| x                                  | <b>S</b>                         | *                                   | <u></u>                   |                            |                |
| ( K ) 🔂 201330723914 (HKM008)      | Dosya Yedek Parça                | lşçilik Fo                          | toğraf I                  | Evraklar Raporlar          |                |
|                                    |                                  |                                     |                           |                            |                |
|                                    |                                  | KAYDET<br>SERVIS KESIN RAPOR SA     | YFASI                     |                            |                |
| 🕥 POLİÇE BİLGİLERİ                 |                                  |                                     |                           |                            |                |
| Sigorta Şekli / Bölge : (*)        | KASKO - / FİNANSBANK M           | ARMARA BÖLGE MÜDÜRLÜĞÜ 🔻            | İhbar Tarihi : (*         | ) 22 / 08 / 2013 (         | дд/аа/уууу)    |
| Acente Kodu :                      | 611260                           |                                     | Poliçe No / Dos           | ya No : (*) 30720000064096 | / 201330723914 |
| Poliçe Başlangıç : (*)             | 18 /08 /2013 (gg/aa/yyyy)        |                                     | Poliçe Bitiş : (*         | 18 / 08 / 2014 (9          | gg/aa/үүүү)    |
| Sigortalı Adı Soyadı / Özel-Tüzel; | ALPARSLAN ŞEN                    | / Seçiniz 🔻                         |                           |                            |                |
| 🕥 ARAÇ BİLGİLERİ                   |                                  |                                     |                           |                            |                |
| Marka Adı : (*)                    | MITSUBISHI -                     |                                     | Model Adı : (*)           | COLT 1.3 ELEGANCE          | MODELLER       |
| Model Yılı : (*)                   | 2011 🔹 A. Değer Model Yılları :  | 2011 🔻                              | Cinsi :                   | Hususi 🔻                   |                |
| Plaka :                            | 18 - AB - 619                    |                                     | Motor No :                | 4A90AK4773                 |                |
| Şasi No :                          | XMCXJZ34ABF019990 17             |                                     | Renk :                    | Tümü 🔻                     |                |
| Kullanım Şekli :                   | Binek Oto                        |                                     |                           |                            |                |
| Araç Üzerindeki Donanımlar : DO    | ONANIMLAR                        |                                     |                           |                            |                |
| 🕥 HASAR BİLGİLERİ                  |                                  | $\sim$                              |                           |                            |                |
| Hasar Tarihi :                     | 20 / 08 / 2013 (gg/aa/yyyy)      |                                     | Hasar Şekli : (*          | Çarpışma                   | <b>•</b>       |
| Kaza Yeri :                        | ANK                              | $\sim$                              | Kusur Durumu              | · Var 🗆 Yok 🗖 A            | Asli 🗖 Tali    |
| Muallak Hasar : (*)                | 2,000.00                         |                                     | Eksper Kanaat             |                            | •              |
| Onarım Süresi :                    | 6 (İŞ GÜNÜ)                      |                                     |                           |                            |                |
|                                    |                                  | KAYDET                              |                           |                            |                |

Dosya içerisinde yer alan Motor No,Şasi No alanları araç ruhsatı ile aynı olacak şekilde doldurulmalıdır. Bu alanlara (. . , / ^') işaretleri girilmemeli alan boş geçilerek işlem yapılmamalıdır. Araca ait donanımlar alanında gerekli işaretlemeler muhakak yapılmalıdır.İlgili alan hem aracın takibinde hemde şasi nosuna bağlı parça tanımlamalarında oldukça önemli bir gereksinimdir.

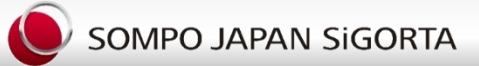

# ÇEŞİTLİ ONARIM ÖRNEKLERİ

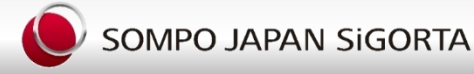

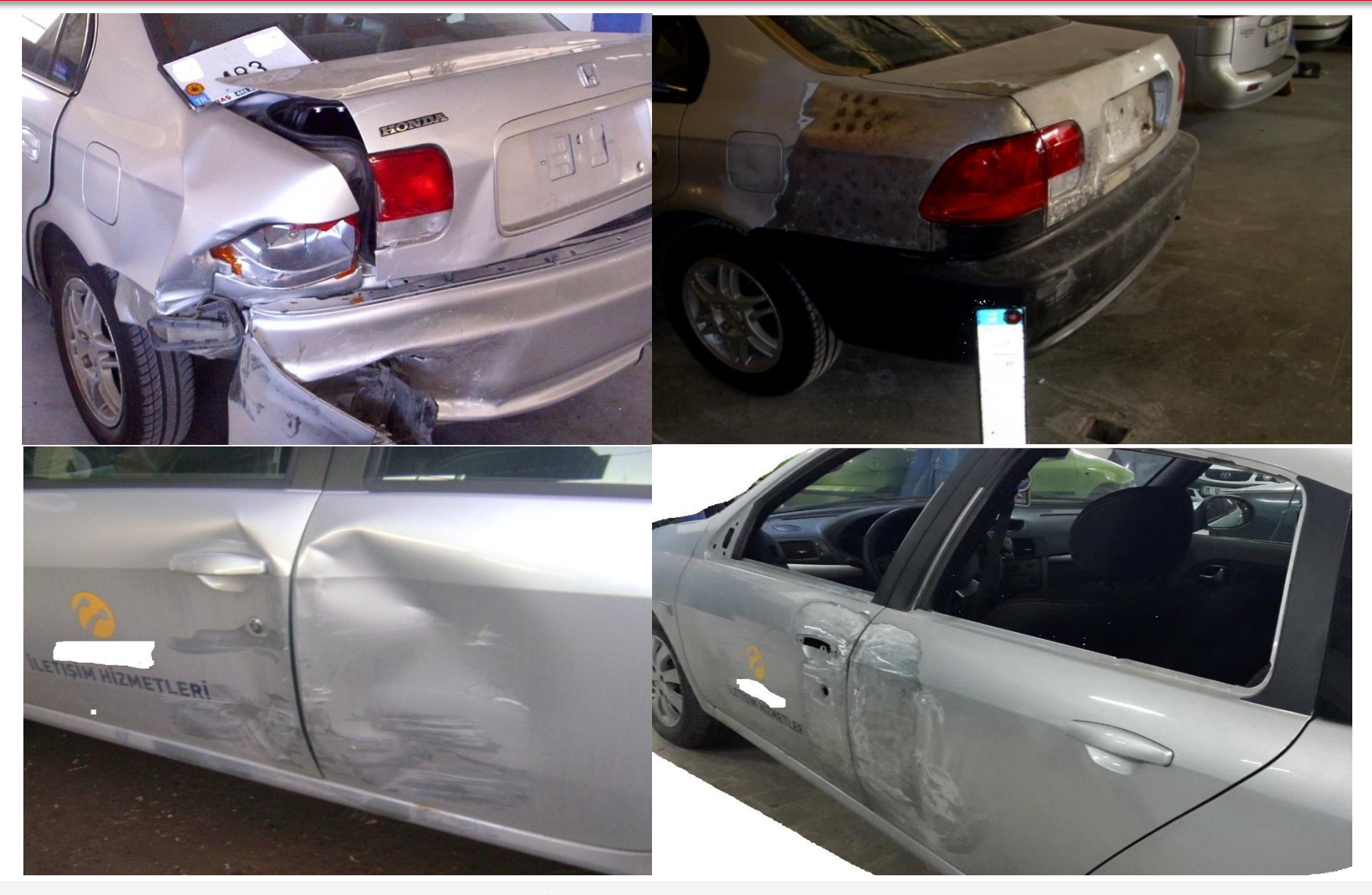

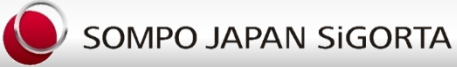

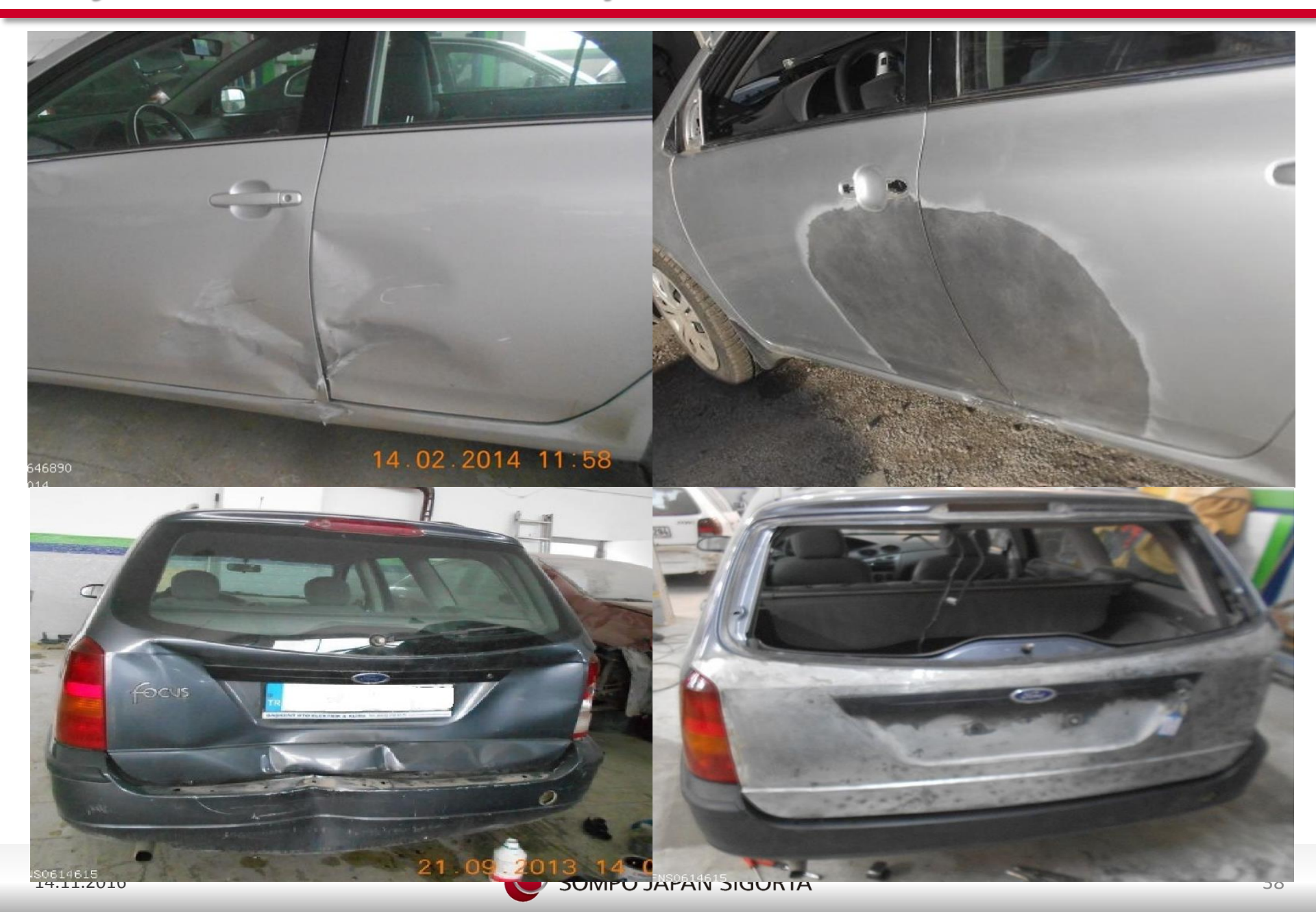

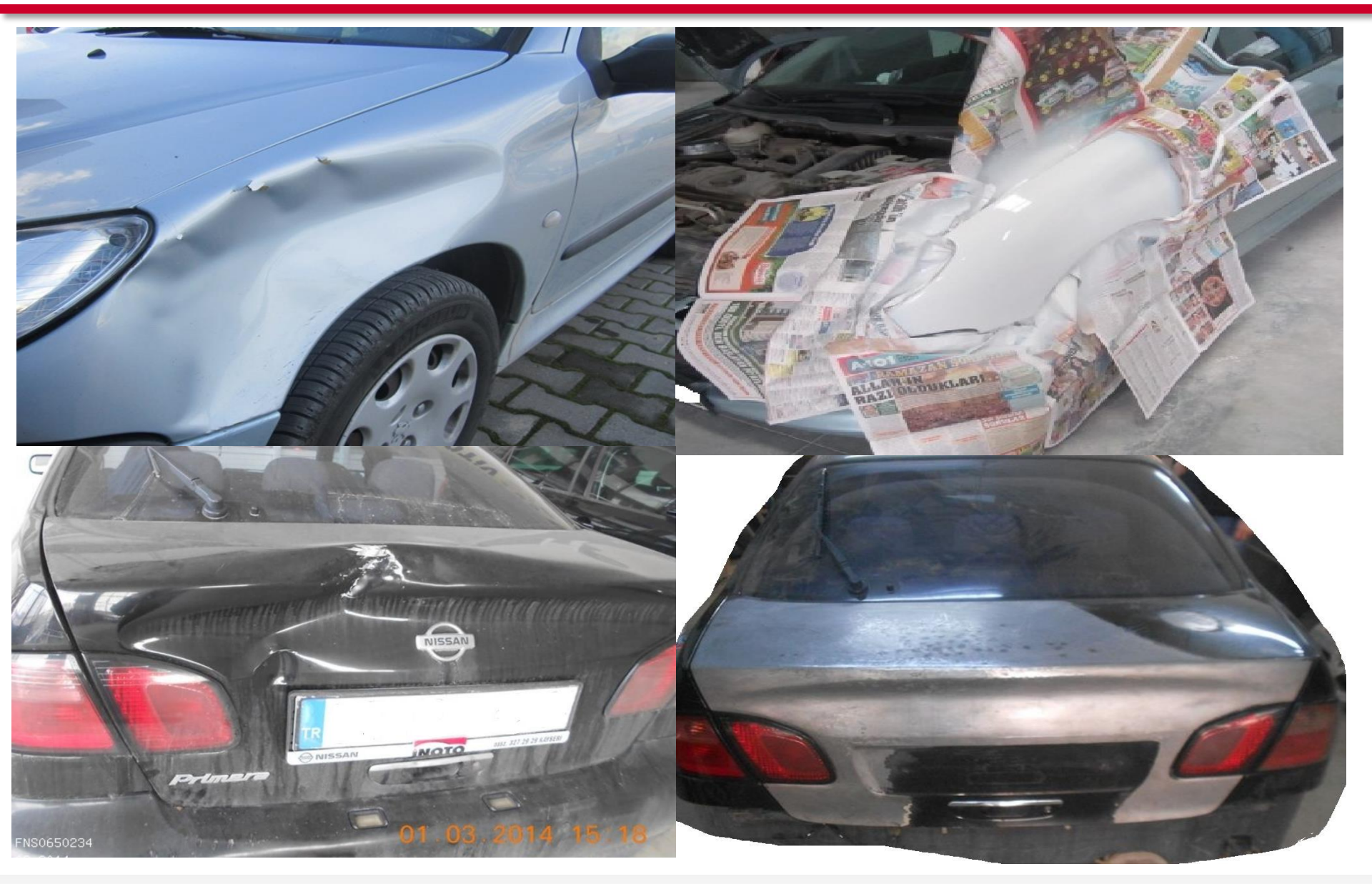

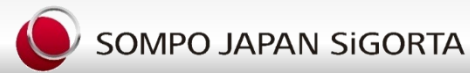

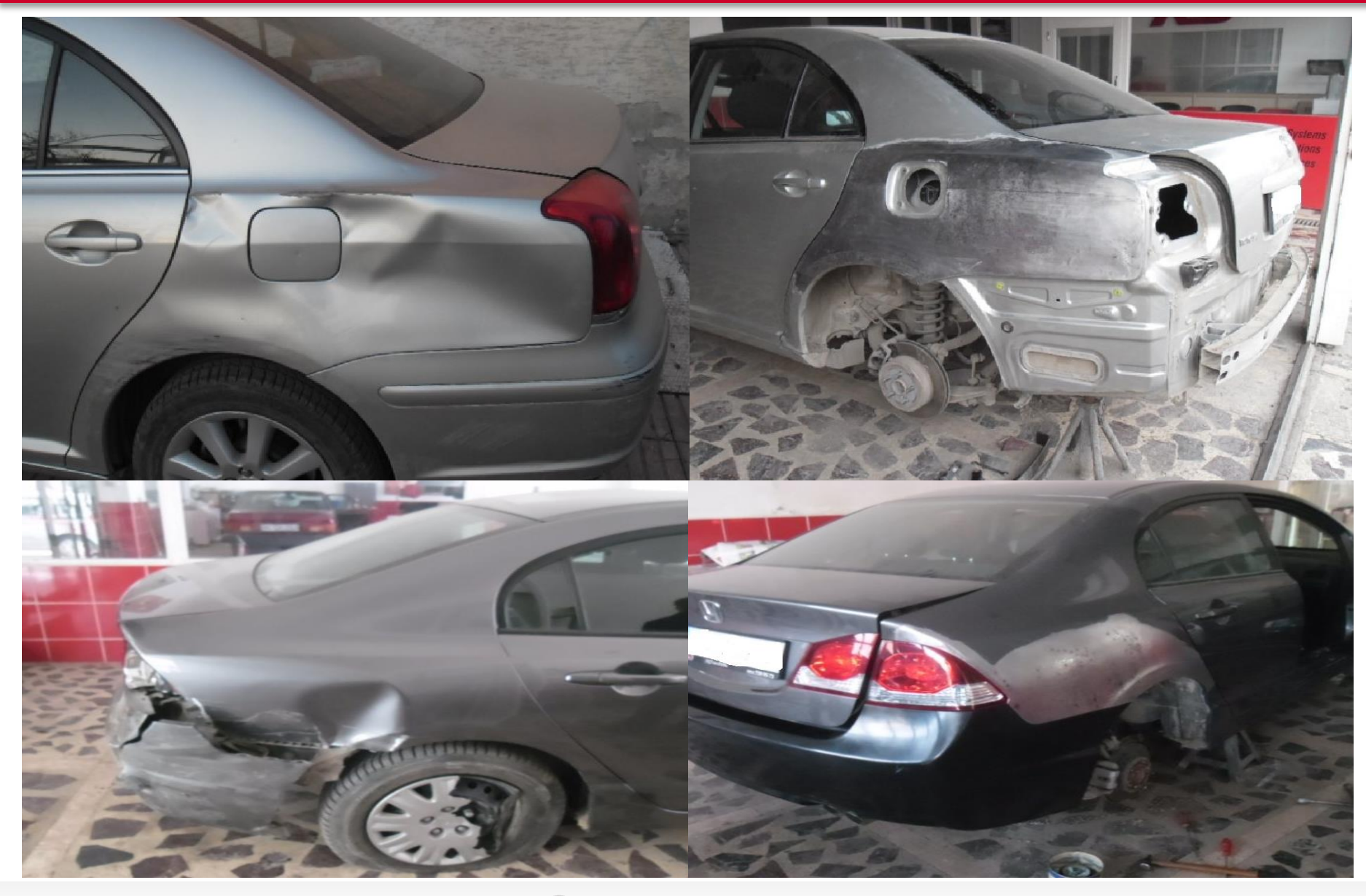

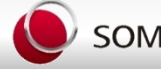